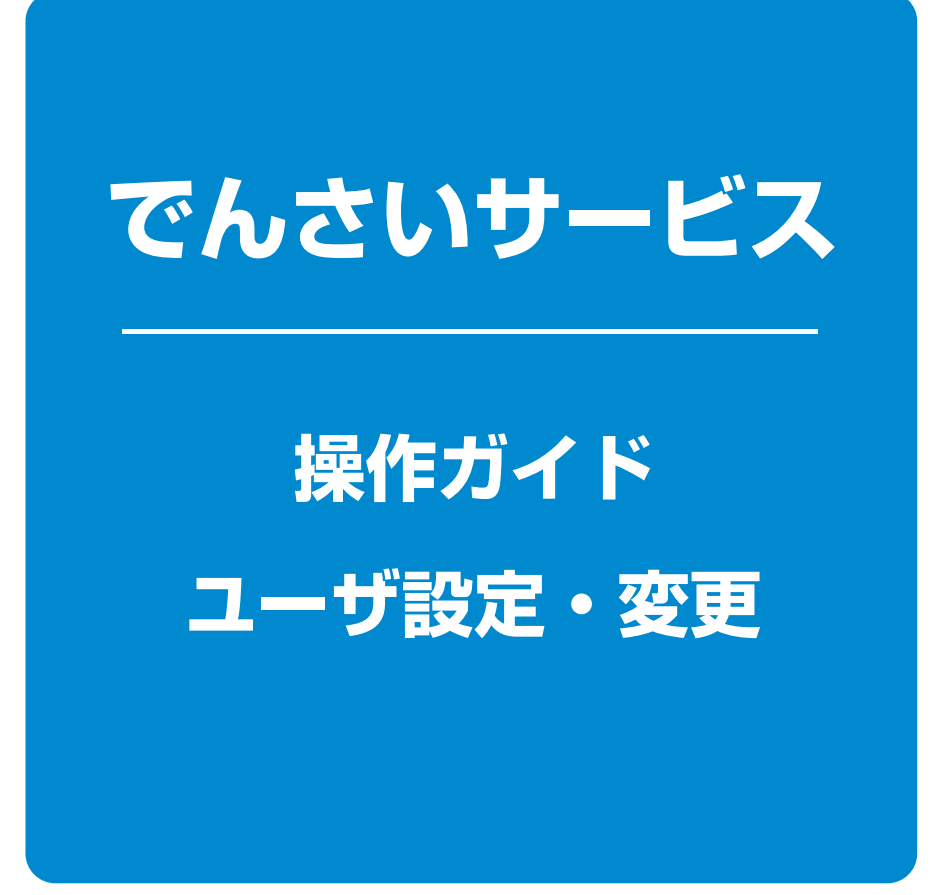

| 目 次 | 2. |
|-----|----|
|-----|----|

| ユーザについて  | 1 | ページ |
|----------|---|-----|
| ユーザ設定の流れ | 1 | ページ |
| ユーザ情報の更新 | 4 | ページ |
| 権限の設定    | 7 | ページ |

# ユーザについて

#### ▶ユーザはマスターユーザと一般ユーザの2種類存在します。

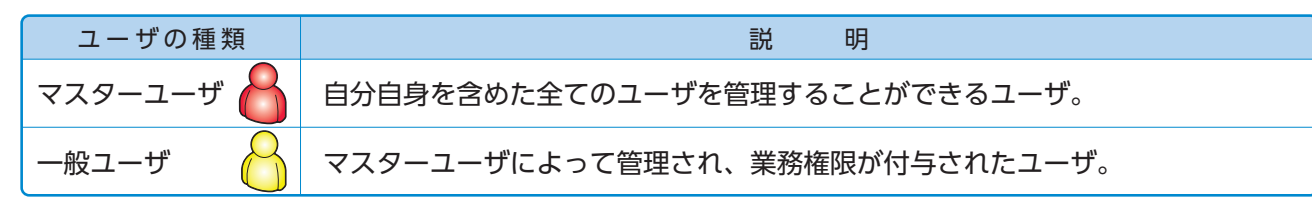

# ユ ー ザ 設 定 の 流 れ

#### マスターユーザはビジネスバンキング バンキングWo Webにて、でんさいサービスの業務を ユーザ作成 行うマスターユーザおよび、一般ユーザ を作成します。 ビジネスバンキングWebのユーザ作成 e b ユーザ作成完了 だけでは、でんさいサービスのユーザ設 定は完了しません。 マスターユーザがログインすることで、 ログイン でんさいサービスにマスターユーザ自 身の情報を更新します。 マスターユーザが初めてログインする 承認パスワード変更 場合、承認パスワード変更画面を表示 します。 承認パスワード変更完了 で マスターユーザがビジネスバンキング Webで作成した全ユーザ情報を h トップ でんさいサービスに反映します。 さ い サ . . . . . . . . . . . . . . . . ユーザ情報更新により、でんさいサービス ユーザ情報更新☞P4『ユーザ情報の更新』 にビジネスバンキングWebで作成した ビ ユーザ情報の登録が完了しましたが、初回 のユーザは業務権限を何も保有していな ス いので、権限の設定を行ってください。 ユーザ情報更新完了 -----マスターユーザ自身と反映したユーザに 業務権限(担当者または承認者)と口座権限 の設定を行います。\*1 ユーザ権限の設定完了☞P7「権限の設定」 設定したユーザの権限を 変更/削除したい場合も同様の手順を 行ってください。 ユーザ権限の設定完了 権限の設定が完了することで、でんさい サービスが利用可能となります。

#### ▶マスターユーザが初回に行うユーザ設定する場合の流れ

ご注意事項

※1:マスターユーザは、作成するユーザに対して、自分自身が持っていない権限も付与することができます。

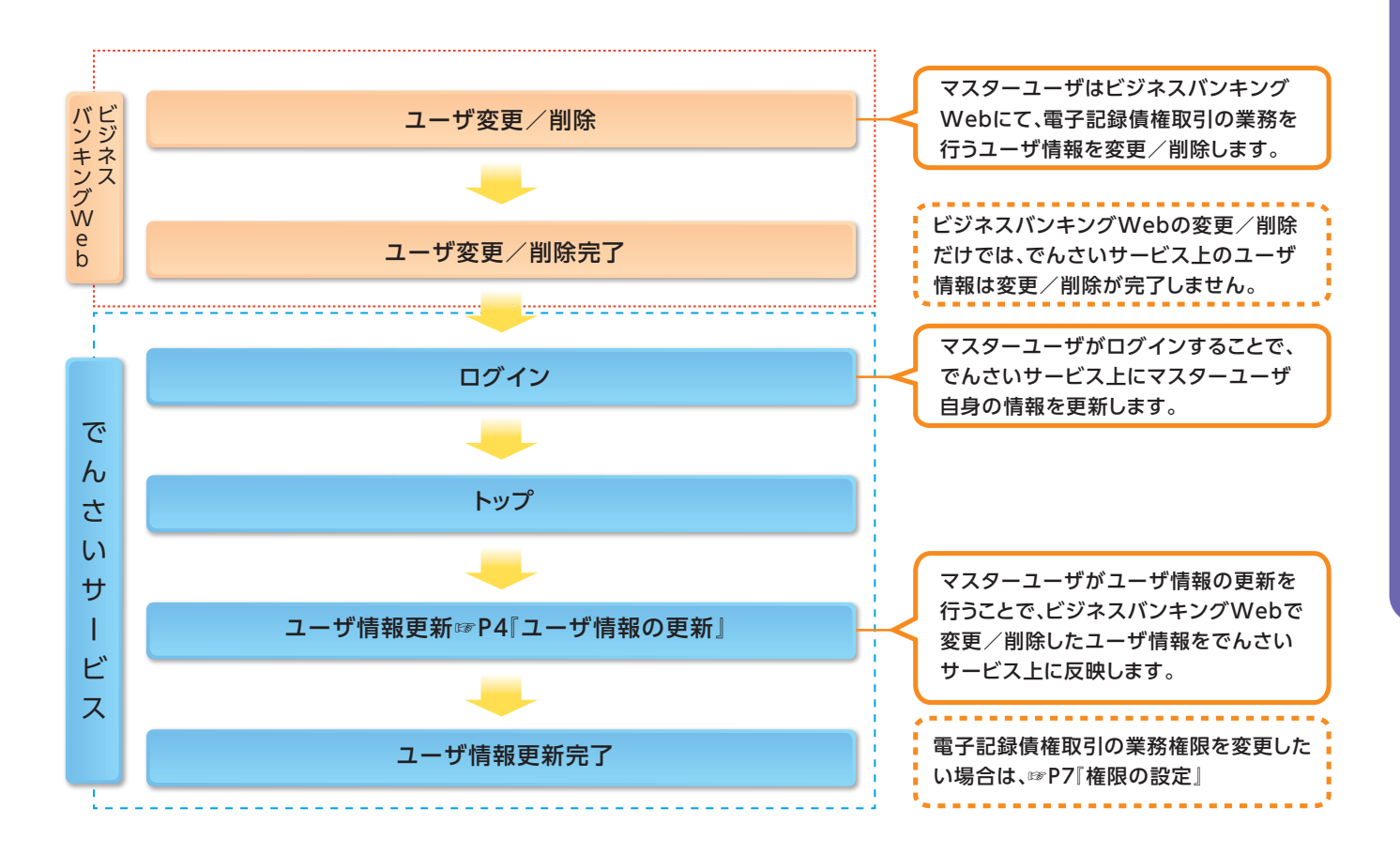

#### ▶マスター、一般ユーザの実施可能取引について

マスターユーザが管理対象ユーザ(自分自身・他のマスターユーザ・一般ユーザ)に対して、

でんさいサービス上で実施できる項目を示します。また、一般ユーザが実施できる項目を示します。

|         |          |           | 実施可能取引    |                    |           |           |                       |  |
|---------|----------|-----------|-----------|--------------------|-----------|-----------|-----------------------|--|
|         | 倍理动象     |           | ユーキ       | デ変更                |           |           | 承認                    |  |
| ユーザ種別   | ューザ      | ユーザ<br>登録 | ユーザ<br>権限 | 承認<br>パスワード<br>初期化 | ユーザ<br>削除 | ユーザ<br>照会 | パスワード<br>変更<br>(自分自身) |  |
| マスターコーザ | 自分自身     | 0         | 0         | ×                  | ×         | 0         | 0                     |  |
|         | 自身以外のユーザ | 0         | 0         | 0                  | 0         | 0         |                       |  |
| 一般ユーザ   | 自分自身     | 0         | ×         | ×                  | ×         | ×         | 0                     |  |

#### ▶ユーザの初期状態

ユーザが初期状態で保有している利用可能な取引です。削除することはできません。

| ユーザの種類                  | 利用可能な取引                                                                                                    |
|-------------------------|----------------------------------------------------------------------------------------------------|
| マスターユーザ                 | ・ユーザの変更<br>・ユーザの更新<br>・ユーザの照会<br>・承認パスワード初期化<br>・企業情報の変更                                                                                         |
| 全ユーザ<br>(マスターユーザ、一般ユーザ) | <ul> <li>・自分自身の承認パスワード変更</li> <li>・自分自身の操作履歴照会</li> <li>・取引先照会</li> <li>・通知情報照会</li> <li>・一括記録(結果一覧照会)<sup>※1</sup></li> <li>・企業情報の照会</li> </ul> |

#### ▶承認不要業務

担当者と承認者の区別がなく、承認の必要の無い取引です。

| 業務       | 利用可能な取引         |
|----------|-----------------|
| 利用者情報照会  | 利用者情報照会         |
| 取引先管理    | 取引先管理・取引先グループ管理 |
| 取引履歴照会   | 取引履歴照会          |
| 操作履歴照会*2 | 操作履歴照会          |
| 債権照会(開示) | 開示(およびダウンロード)   |

#### ▶承認対象業務

対象業務の担当者権限を保有した場合、その取引の仮登録を行うことができます。 対象業務の承認者権限を保有した場合、その取引の仮登録を承認することができます。

| 業務     | 利用可能な取引                                                                                                    |
|--------|----------------------------------------------------------------------------------------------------|
| 記録請求   | <ul> <li>・債権発生請求(債務者請求)</li> <li>・債権発生請求(債権者請求)</li> <li>・債権譲渡請求</li> <li>・分割記録請求</li> <li>・債権一括請求</li> <li>・変更記録請求</li> <li>・保証記録請求</li> <li>・支払等記録請求</li> <li>・取引先管理(登録/変更/削除)*3*4</li> </ul> |
| 指定許可管理 | ・指定許可管理(登録/変更/解除)                                                                                                    |

#### ▶担当者権限/承認者権限

| 担当者/承認者 | 説 明                                       |
|---------|-------------------------------------------|
| 担当者権限   | でんさいサービスでの取引を仮登録または差戻しされた取引を修正/削除<br>する権限 |
| 承認者権限   | 担当者が行った仮登録を、承認/差戻しする権限                    |

#### ▲ ご注意事項

※1:口座権限が必要となります。

※2:自分自身の操作履歴照会の場合、権限は不要です。

※3:担当者権限/承認者権限に関係なく、利用可能です。

※4:記録請求権限が付与された場合、取引先管理も利用可能になります。

# ユーザ 設 定 の 手 順

#### ❖概要

✓ 事前にビジネスバンキングwebでの権限設定が必要になります。

✓ でんさいサービスの操作を行うユーザ情報を管理します。

- ✓ユーザ情報の管理は、マスターユーザが行います。
- ✓マスターユーザは、定期的にユーザ情報の更新を行ってください。例えばメールアドレスが古い 場合、メールが届かないことがあります。

#### ✤事前準備

√ご自身の「承認パスワード」が必要です。

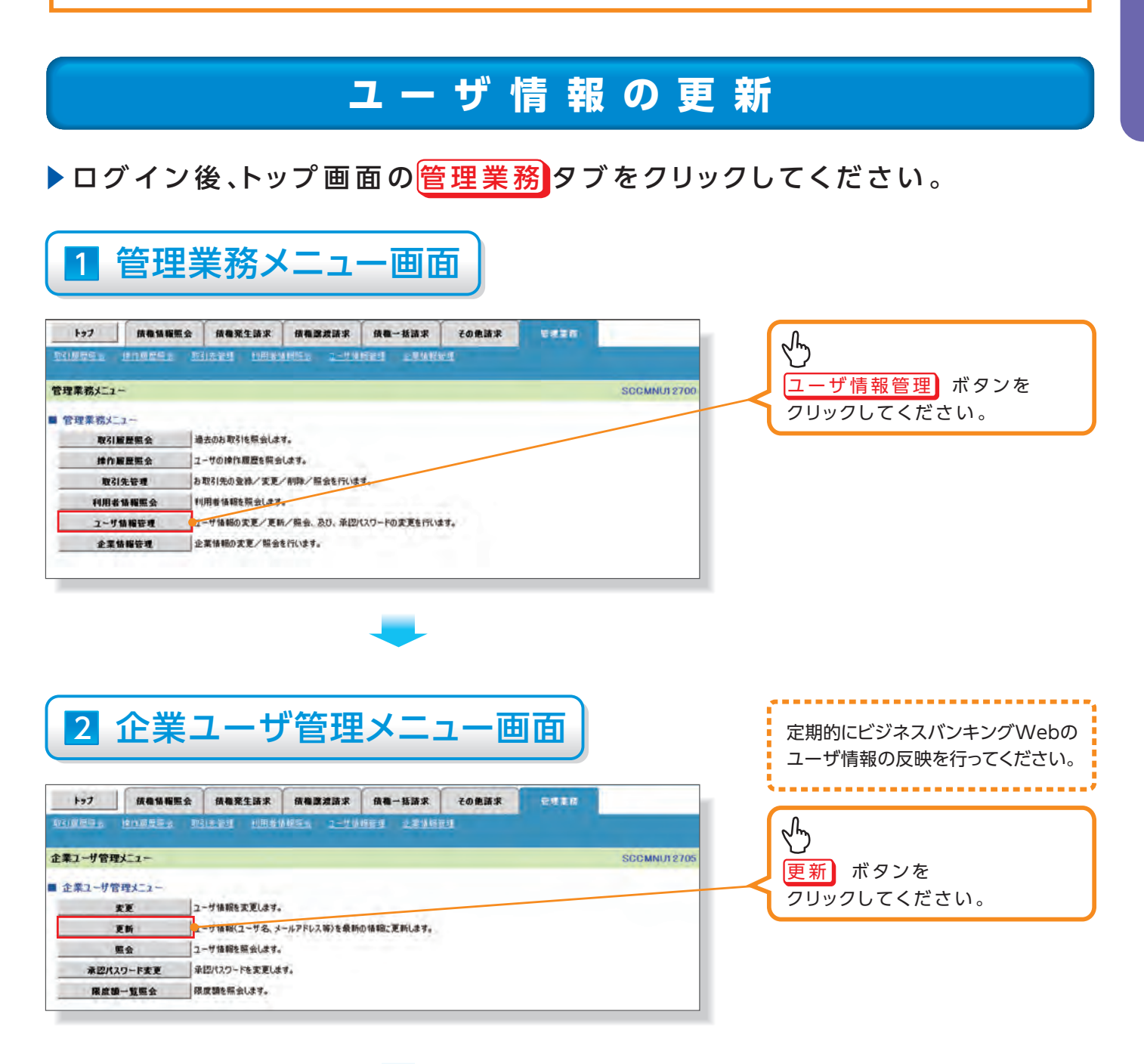

# 3 ユーザ情報更新画面

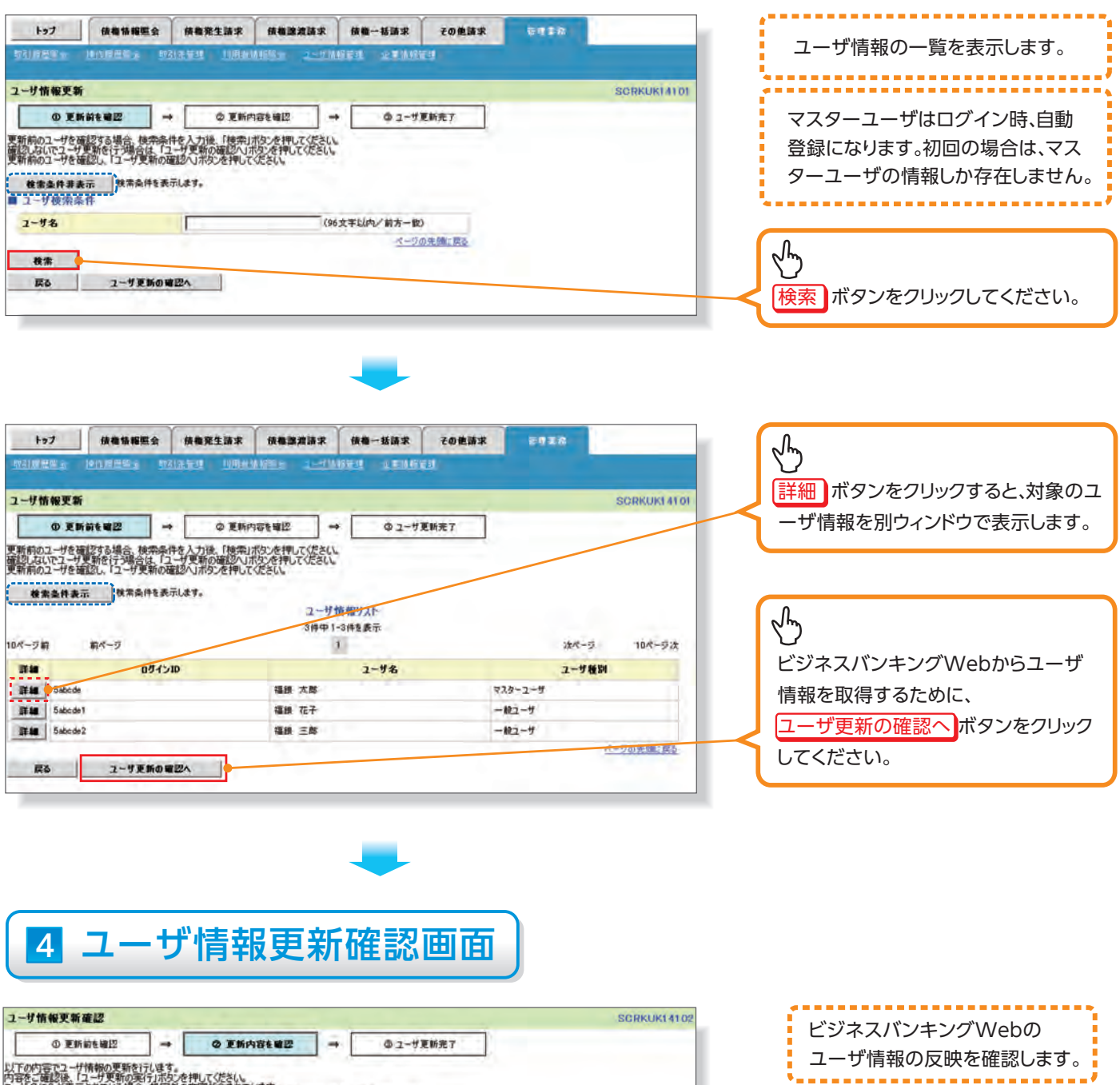

以下の内容でユーザ精構の更新を行います。 内容をご確認し、ユーザ支配の実行が成功を押して伏さい。 ユーザ名にすめ表示されている場合、規定外の文字が含まれています。 スールアドレスにくいが表示されている場合、規定外のスールアドレスが登録されています。変更を行って伏さい。 (必須) 個数なが入力してだらい。

■ 追加ユーザリスト 107-1510 コーザ名 コーザ新聞 メールアドレス 福田 四郡 マスターユーザ \*\*\*\*\*@He-ayoujico.jp 7の先頭に買る ■ 変更ユーザリスト 051210 2-9名 ユーザ種別 3-1PF62 (変更前)福根 太郎 (変更後)福振 太郎 (変更約)マスターユーザ (変更後)マスターユーザ (安夏約)\*\*\*\*\*\*#ffe-syouiico.p (安夏復)\*\*\*\*\*\*#ffe-syouiico.p (安夏復)\*\*\*\*\*#ffe-syouiico.p (安夏復)\*\*\*\*\*#ffe-syouiico.p (変更前)5abcde (変更能)5abcde (変更前)5abcde1 (変更佳)5abcde1 (変更前)福根 花子 (変更後)福根 花子 (実更前)一 統ユーザ (変更像)一 統ユーザ ページの先頭に戻る ■ 削除ユーザリスト メールアドレス ログインID ユーサ名 ユーザ種別 5abcde2 福田 三郎 -82-9 \*\*\*\*\*@ffg-eyouji.co.p ページの先生に更多 ■ 確認用承認パスワード ..... 電影用承認パスワード(必須) (1) ソフトウェアキーボードを聞く 戻る ユーザ更新の実行

クリックしてください。

ユーザ設定・

変 更

### 5 ユーザ情報更新完了画面

トップ 債権債機服会 債権発生請求 債権激激請求 債権一核請求 その他請求 **DATE** THE REPORT OF THE REPORT OF THE PARTY OF THE PARTY OF THE ユーザ情報更新完了 SCRKUKI 4103 ① 更新前を確認 → ② 更新内容を確認 → ③ 2-5更新完了 ep sp ユーザの更新が完了しました。 新規ユーザの場合は、ユーザ情報変更画面より、対象ユーザに対して都扱の追加を行ってくださし、 ユーザると「分表元されている場合。現空外の文字が含まれてします。 メールアドレスに(×)が表示されてしる場合、現空外のメールアドレスが登録されてします。変更を行ってくださし、 ■ 追加ユーザリスト メールアドレス ログインID ユーザ名 ユーザ種別 \*\*\*\*\*@ffe-syauji.co.p 编织 四郎 77.9-2-9 Sabcde4 パージの先帰に調る ■ 変更ユーザリスト ロダインID ユーリ名 ユーザ種別 メールアドレス (変更前)マスターユーザ (変更値)マスターユーザ (変更前)5abcde (変更後)5abcde (変更能)福禄 太郎 (変更後)福禄 太郎 <実更前)5abcde1 (変更後)5abcde1 (変更前)福田 花子 (変更後)福田 花子 (実更前)→秋ユーザ (変更後)→秋ユーザ (安更前)\*\*\*\*\*@fig-syoujico.p (安更信)\*\*\*\*\*@fig-syoujico.p ページの先生: 戻る ■ 脊索な ーザリスト メールアドレス 071210 2-9名 ユーザ種別 播放 三郎 -#2-5 5abcde2 トップへ戻る ユーザ情報管理メニューへ ユーザ情報の変更へ 印刷 ✓ユーザ情報の更新が完了となります。 4 D 続けて、更新したユーザに対して権限の設定を行うので、 サブメニューエリアのユーザ情報管理をクリックしてください。 権限の設定手順は、☞P7『権限の設定』

| 1 管理                                                                                                    | <b>!業務メニュー画面</b>                                                                                                    |              |                             |
|----------------------------------------------------------------------------------------------------|----------------------------------------------------------------------------------------------------|--------------|-----------------------------|
|                                                                                                    | 概念         損機聚生請求         損機器放請求         損機一板請求         その税益           1212223         12日光道目気         二一世道民意引         2.単道民意引         2.単道民意引         2.単道民意引           過去のお取引も原会します。         二         二         2.単位民意引         2.単道民意引         2.単道民意引           過去のお取引も原会します。         3.取引先の意識         (第二)         2.単位民意名         2.単位民意名         2.単位民意名           11月前後編載を供会します。         11月前後編載を供会える         11月前         11月前を通信にます。         11月前         11月前         11月前         11月前         11月前         11月前         11月前         11月前         11月         11月         11 | SCCMNU12700  | ♪<br>ユーザ情報管理<br>クリックしてください。 |
| <mark>2 企業</mark>                                                                                                 | ミューザ管理メニュー<br>Ex (ABR155) (ABEX55) (AB-555) てのBI                                                                                                    | - <b>迪</b> 面 | Jun                         |
| なたが日日。     たいコリビュー     金菜ユーザ管理メニュー     金菜ユーザ管理メニュー     金菜ユーザ管理メニュー     安変     麦斯     風会     ネジパスワード変更     風成語ー覧集会 | 1731ま参加 松田並体統年的 ユーザ体特要型 企業並紛発加<br>ローザ値線を変更します。<br>ユーザ値線を変更します。<br>ユーザ値線を変更します。<br>二つり値線を変更します。<br>承辺パスワードを変更します。<br>環度顕色振会します。                                                                                                    | SCCMNUT 2705 | で)<br>変更ボタンをクリックしてください。     |

権限の設定

| 3-1<br><sup>トップ</sup>                                                                                                    |                                                                                                    | ・ザ情報                                                                                                    |                                                                                                    |                                                                                                    |                                                                                                    |                                                                                                    | ,                                                                                                    |                                                                                                    |                                                                   |  |                                         |                                     |                          |                     |                                                                                                    |                                                                                                    |                                                                          |                                                                                                    |                                                                        |                                                                                                    |                 |                     |                                                                                                    |                                                                                                    |                                                                                                    |                                                   |                                                                          |                                                                                                    |                                     |                                   |                                                                                                    |         |                                                                                           |                                                    |                                                                           |                                                                                                    |            |                                          |                                                                                                    |     |                                                                                                    |                                                                             |                                                                   |                                                                                                    |                    |                                                 |                                                                                                    |                                                                                                    |                                                                                                    |                                                                                                    |                                                                                              |                                     |                                                                                                    |                                                         |                                                                                                    |                                                                                                    |                                                                                                    |                                                                                                    |                                                                                           |                                     |                                                                                                    |                                                                                                    |                                                                                                    |                                                                                                    |                                                                                                    |                                                                                                    |                                                                                           |                                                                                                    |                                                                                                    |                                                                                                    |                                                                                                    |
|----------------------------------------------------------------------------------------------------|----------------------------------------------------------------------------------------------------|----------------------------------------------------------------------------------------------------|----------------------------------------------------------------------------------------------------|----------------------------------------------------------------------------------------------------|----------------------------------------------------------------------------------------------------|----------------------------------------------------------------------------------------------------|----------------------------------------------------------------------------------------------------|----------------------------------------------------------------------------------------------------|-------------------------------------------------------------------|--|-----------------------------------------|-------------------------------------|--------------------------|---------------------|----------------------------------------------------------------------------------------------------|----------------------------------------------------------------------------------------------------|--------------------------------------------------------------------------|----------------------------------------------------------------------------------------------------|------------------------------------------------------------------------|----------------------------------------------------------------------------------------------------|-----------------|---------------------|----------------------------------------------------------------------------------------------------|----------------------------------------------------------------------------------------------------|----------------------------------------------------------------------------------------------------|---------------------------------------------------|--------------------------------------------------------------------------|----------------------------------------------------------------------------------------------------|-------------------------------------|-----------------------------------|----------------------------------------------------------------------------------------------------|---------|-------------------------------------------------------------------------------------------|----------------------------------------------------|---------------------------------------------------------------------------|----------------------------------------------------------------------------------------------------|------------|------------------------------------------|----------------------------------------------------------------------------------------------------|-----|----------------------------------------------------------------------------------------------------|-----------------------------------------------------------------------------|-------------------------------------------------------------------|----------------------------------------------------------------------------------------------------|--------------------|-------------------------------------------------|----------------------------------------------------------------------------------------------------|----------------------------------------------------------------------------------------------------|----------------------------------------------------------------------------------------------------|----------------------------------------------------------------------------------------------------|----------------------------------------------------------------------------------------------|-------------------------------------|----------------------------------------------------------------------------------------------------|---------------------------------------------------------|----------------------------------------------------------------------------------------------------|----------------------------------------------------------------------------------------------------|----------------------------------------------------------------------------------------------------|----------------------------------------------------------------------------------------------------|-------------------------------------------------------------------------------------------|-------------------------------------|----------------------------------------------------------------------------------------------------|----------------------------------------------------------------------------------------------------|----------------------------------------------------------------------------------------------------|----------------------------------------------------------------------------------------------------|----------------------------------------------------------------------------------------------------|----------------------------------------------------------------------------------------------------|-------------------------------------------------------------------------------------------|----------------------------------------------------------------------------------------------------|----------------------------------------------------------------------------------------------------|----------------------------------------------------------------------------------------------------|----------------------------------------------------------------------------------------------------|
| hy\$                                                                                                    |                                                                                                    |                                                                                                    | 検索                                                                                                    | 画面                                                                                                    |                                                                                                    |                                                                                                    | 権限の変更を行うユーザを<br>選択します。                                                                                                    |                                                                                                    |                                                                   |  |                                         |                                     |                          |                     |                                                                                                    |                                                                                                    |                                                                          |                                                                                                    |                                                                        |                                                                                                    |                 |                     |                                                                                                    |                                                                                                    |                                                                                                    |                                                   |                                                                          |                                                                                                    |                                     |                                   |                                                                                                    |         |                                                                                           |                                                    |                                                                           |                                                                                                    |            |                                          |                                                                                                    |     |                                                                                                    |                                                                             |                                                                   |                                                                                                    |                    |                                                 |                                                                                                    |                                                                                                    |                                                                                                    |                                                                                                    |                                                                                              |                                     |                                                                                                    |                                                         |                                                                                                    |                                                                                                    |                                                                                                    |                                                                                                    |                                                                                           |                                     |                                                                                                    |                                                                                                    |                                                                                                    |                                                                                                    |                                                                                                    |                                                                                                    |                                                                                           |                                                                                                    |                                                                                                    |                                                                                                    |                                                                                                    |
|                                                                                                    | 債権情報照会                                                                                                    | 債権発生請求 債権譲                                                                                                    | 渡請求 債権-                                                                                                    | ・括請求 その他請                                                                                                    | 求 管理業務                                                                                                    |                                                                                                    | ]                                                                                                    |                                                                                                    |                                                                   |  |                                         |                                     |                          |                     |                                                                                                    |                                                                                                    |                                                                          |                                                                                                    |                                                                        |                                                                                                    |                 |                     |                                                                                                    |                                                                                                    |                                                                                                    |                                                   |                                                                          |                                                                                                    |                                     |                                   |                                                                                                    |         |                                                                                           |                                                    |                                                                           |                                                                                                    |            |                                          |                                                                                                    |     |                                                                                                    |                                                                             |                                                                   |                                                                                                    |                    |                                                 |                                                                                                    |                                                                                                    |                                                                                                    |                                                                                                    |                                                                                              |                                     |                                                                                                    |                                                         |                                                                                                    |                                                                                                    |                                                                                                    |                                                                                                    |                                                                                           |                                     |                                                                                                    |                                                                                                    |                                                                                                    |                                                                                                    |                                                                                                    |                                                                                                    |                                                                                           |                                                                                                    |                                                                                                    |                                                                                                    |                                                                                                    |
|                                                                                                    | 附属温照会 取                                                                                                    | 引先管理 利用者情報服会                                                                                                    | ユーザ情報管理                                                                                                    | 企業情報管理                                                                                                    |                                                                                                    |                                                                                                    |                                                                                                    |                                                                                                    |                                                                   |  |                                         |                                     |                          |                     |                                                                                                    |                                                                                                    |                                                                          |                                                                                                    |                                                                        |                                                                                                    |                 |                     |                                                                                                    |                                                                                                    |                                                                                                    |                                                   |                                                                          |                                                                                                    |                                     |                                   |                                                                                                    |         |                                                                                           |                                                    |                                                                           |                                                                                                    |            |                                          |                                                                                                    |     |                                                                                                    |                                                                             |                                                                   |                                                                                                    |                    |                                                 |                                                                                                    |                                                                                                    |                                                                                                    |                                                                                                    |                                                                                              |                                     |                                                                                                    |                                                         |                                                                                                    |                                                                                                    |                                                                                                    |                                                                                                    |                                                                                           |                                     |                                                                                                    |                                                                                                    |                                                                                                    |                                                                                                    |                                                                                                    |                                                                                                    |                                                                                           |                                                                                                    |                                                                                                    |                                                                                                    |                                                                                                    |
| 情報倫索                                                                                                    |                                                                                                    |                                                                                                    |                                                                                                    |                                                                                                    |                                                                                                    | SCRKUK11101                                                                                                    | - Im                                                                                                    |                                                                                                    |                                                                   |  |                                         |                                     |                          |                     |                                                                                                    |                                                                                                    |                                                                          |                                                                                                    |                                                                        |                                                                                                    |                 |                     |                                                                                                    |                                                                                                    |                                                                                                    |                                                   |                                                                          |                                                                                                    |                                     |                                   |                                                                                                    |         |                                                                                           |                                                    |                                                                           |                                                                                                    |            |                                          |                                                                                                    |     |                                                                                                    |                                                                             |                                                                   |                                                                                                    |                    |                                                 |                                                                                                    |                                                                                                    |                                                                                                    |                                                                                                    |                                                                                              |                                     |                                                                                                    |                                                         |                                                                                                    |                                                                                                    |                                                                                                    |                                                                                                    |                                                                                           |                                     |                                                                                                    |                                                                                                    |                                                                                                    |                                                                                                    |                                                                                                    |                                                                                                    |                                                                                           |                                                                                                    |                                                                                                    |                                                                                                    |                                                                                                    |
| () 10 10 10 10 10 10 10 10 10 10 10 10 10                                                                                                    | 464 3810                                                                                                    |                                                                                                    |                                                                                                    | @ 赤事由約末7420                                                                                                    |                                                                                                    | JORKOKI ITOI                                                                                                    | $\sim$                                                                                                    |                                                                                                    |                                                                   |  |                                         |                                     |                          |                     |                                                                                                    |                                                                                                    |                                                                          |                                                                                                    |                                                                        |                                                                                                    |                 |                     |                                                                                                    |                                                                                                    |                                                                                                    |                                                   |                                                                          |                                                                                                    |                                     |                                   |                                                                                                    |         |                                                                                           |                                                    |                                                                           |                                                                                                    |            |                                          |                                                                                                    |     |                                                                                                    |                                                                             |                                                                   |                                                                                                    |                    |                                                 |                                                                                                    |                                                                                                    |                                                                                                    |                                                                                                    |                                                                                              |                                     |                                                                                                    |                                                         |                                                                                                    |                                                                                                    |                                                                                                    |                                                                                                    |                                                                                           |                                     |                                                                                                    |                                                                                                    |                                                                                                    |                                                                                                    |                                                                                                    |                                                                                                    |                                                                                           |                                                                                                    |                                                                                                    |                                                                                                    |                                                                                                    |
| 10 X X X X                                                                                                    | 9 2 JEIX -                                                                                                    | Wathern                                                                                                    |                                                                                                    | @ 20X11112/0850                                                                                                    |                                                                                                    | (act)                                                                                                    | 詳細 ボタンをクリックすると、対象の                                                                                                    |                                                                                                    |                                                                   |  |                                         |                                     |                          |                     |                                                                                                    |                                                                                                    |                                                                          |                                                                                                    |                                                                        |                                                                                                    |                 |                     |                                                                                                    |                                                                                                    |                                                                                                    |                                                   |                                                                          |                                                                                                    |                                     |                                   |                                                                                                    |         |                                                                                           |                                                    |                                                                           |                                                                                                    |            |                                          |                                                                                                    |     |                                                                                                    |                                                                             |                                                                   |                                                                                                    |                    |                                                 |                                                                                                    |                                                                                                    |                                                                                                    |                                                                                                    |                                                                                              |                                     |                                                                                                    |                                                         |                                                                                                    |                                                                                                    |                                                                                                    |                                                                                                    |                                                                                           |                                     |                                                                                                    |                                                                                                    |                                                                                                    |                                                                                                    |                                                                                                    |                                                                                                    |                                                                                           |                                                                                                    |                                                                                                    |                                                                                                    |                                                                                                    |
| 検索条件表示                                                                                                    | 検索条件を表                                                                                                    | 示します。                                                                                                    |                                                                                                    | -                                                                                                    |                                                                                                    |                                                                                                    | ユーザ情報を別ウィンドウで表示し                                                                                                    |                                                                                                    |                                                                   |  |                                         |                                     |                          |                     |                                                                                                    |                                                                                                    |                                                                          |                                                                                                    |                                                                        |                                                                                                    |                 |                     |                                                                                                    |                                                                                                    |                                                                                                    |                                                   |                                                                          |                                                                                                    |                                     |                                   |                                                                                                    |         |                                                                                           |                                                    |                                                                           |                                                                                                    |            |                                          |                                                                                                    |     |                                                                                                    |                                                                             |                                                                   |                                                                                                    |                    |                                                 |                                                                                                    |                                                                                                    |                                                                                                    |                                                                                                    |                                                                                              |                                     |                                                                                                    |                                                         |                                                                                                    |                                                                                                    |                                                                                                    |                                                                                                    |                                                                                           |                                     |                                                                                                    |                                                                                                    |                                                                                                    |                                                                                                    |                                                                                                    |                                                                                                    |                                                                                           |                                                                                                    |                                                                                                    |                                                                                                    |                                                                                                    |
| A SEA IT ASS                                                                                                    |                                                                                                    |                                                                                                    | ユーザ情報リスト                                                                                                    |                                                                                                    |                                                                                                    |                                                                                                    |                                                                                                    |                                                                                                    |                                                                   |  |                                         |                                     |                          |                     |                                                                                                    |                                                                                                    |                                                                          |                                                                                                    |                                                                        |                                                                                                    |                 |                     |                                                                                                    |                                                                                                    |                                                                                                    |                                                   |                                                                          |                                                                                                    |                                     |                                   |                                                                                                    |         |                                                                                           |                                                    |                                                                           |                                                                                                    |            |                                          |                                                                                                    |     |                                                                                                    |                                                                             |                                                                   |                                                                                                    |                    |                                                 |                                                                                                    |                                                                                                    |                                                                                                    |                                                                                                    |                                                                                              |                                     |                                                                                                    |                                                         |                                                                                                    |                                                                                                    |                                                                                                    |                                                                                                    |                                                                                           |                                     |                                                                                                    |                                                                                                    |                                                                                                    |                                                                                                    |                                                                                                    |                                                                                                    |                                                                                           |                                                                                                    |                                                                                                    |                                                                                                    |                                                                                                    |
| -27前 1                                                                                                    | 前/?                                                                                                    |                                                                                                    | 4件中 1-4件を表示<br>1                                                                                                    | ξ.                                                                                                    | 34                                                                                                    | 10/2-03                                                                                                    |                                                                                                    |                                                                                                    |                                                                   |  |                                         |                                     |                          |                     |                                                                                                    |                                                                                                    |                                                                          |                                                                                                    |                                                                        |                                                                                                    |                 |                     |                                                                                                    |                                                                                                    |                                                                                                    |                                                   |                                                                          |                                                                                                    |                                     |                                   |                                                                                                    |         |                                                                                           |                                                    |                                                                           |                                                                                                    |            |                                          |                                                                                                    |     |                                                                                                    |                                                                             |                                                                   |                                                                                                    |                    |                                                 |                                                                                                    |                                                                                                    |                                                                                                    |                                                                                                    |                                                                                              |                                     |                                                                                                    |                                                         |                                                                                                    |                                                                                                    |                                                                                                    |                                                                                                    |                                                                                           |                                     |                                                                                                    |                                                                                                    |                                                                                                    |                                                                                                    |                                                                                                    |                                                                                                    |                                                                                           |                                                                                                    |                                                                                                    |                                                                                                    |                                                                                                    |
| a 75 m                                                                                                    | 10 4 20                                                                                                    | 7-#2                                                                                                    | コード種別                                                                                                    | 業務権限                                                                                                    | 業務権限                                                                                                    | 口应接限                                                                                                    | Nm)                                                                                                    |                                                                                                    |                                                                   |  |                                         |                                     |                          |                     |                                                                                                    |                                                                                                    |                                                                          |                                                                                                    |                                                                        |                                                                                                    |                 |                     |                                                                                                    |                                                                                                    |                                                                                                    |                                                   |                                                                          |                                                                                                    |                                     |                                   |                                                                                                    |         |                                                                                           |                                                    |                                                                           |                                                                                                    |            |                                          |                                                                                                    |     |                                                                                                    |                                                                             |                                                                   |                                                                                                    |                    |                                                 |                                                                                                    |                                                                                                    |                                                                                                    |                                                                                                    |                                                                                              |                                     |                                                                                                    |                                                         |                                                                                                    |                                                                                                    |                                                                                                    |                                                                                                    |                                                                                           |                                     |                                                                                                    |                                                                                                    |                                                                                                    |                                                                                                    |                                                                                                    |                                                                                                    |                                                                                           |                                                                                                    |                                                                                                    |                                                                                                    |                                                                                                    |
| 細、変更                                                                                                    | E La La                                                                                                    | 「日本の日本の日本の日本の日本の日本の日本の日本の日本の日本の日本の日本の日本の日                                                                                                    | コンターフーザ                                                                                                    | (承認不要業務) 設定済                                                                                                    | (承認対象業務)                                                                                                    | 設定済                                                                                                    | 佐限を設定する対象コーザの応望                                                                                                    |                                                                                                    |                                                                   |  |                                         |                                     |                          |                     |                                                                                                    |                                                                                                    |                                                                          |                                                                                                    |                                                                        |                                                                                                    |                 |                     |                                                                                                    |                                                                                                    |                                                                                                    |                                                   |                                                                          |                                                                                                    |                                     |                                   |                                                                                                    |         |                                                                                           |                                                    |                                                                           |                                                                                                    |            |                                          |                                                                                                    |     |                                                                                                    |                                                                             |                                                                   |                                                                                                    |                    |                                                 |                                                                                                    |                                                                                                    |                                                                                                    |                                                                                                    |                                                                                              |                                     |                                                                                                    |                                                         |                                                                                                    |                                                                                                    |                                                                                                    |                                                                                                    |                                                                                           |                                     |                                                                                                    |                                                                                                    |                                                                                                    |                                                                                                    |                                                                                                    |                                                                                                    |                                                                                           |                                                                                                    |                                                                                                    |                                                                                                    |                                                                                                    |
|                                                                                                    | 5abcde1                                                                                                    | 福銀 花子                                                                                                    | マスターユーザ                                                                                                    | 設定済                                                                                                    | 設定済                                                                                                    | 設定済                                                                                                    |                                                                                                    |                                                                                                    |                                                                   |  |                                         |                                     |                          |                     |                                                                                                    |                                                                                                    |                                                                          |                                                                                                    |                                                                        |                                                                                                    |                 |                     |                                                                                                    |                                                                                                    |                                                                                                    |                                                   |                                                                          |                                                                                                    |                                     |                                   |                                                                                                    |         |                                                                                           |                                                    |                                                                           |                                                                                                    |            |                                          |                                                                                                    |     |                                                                                                    |                                                                             |                                                                   |                                                                                                    |                    |                                                 |                                                                                                    |                                                                                                    |                                                                                                    |                                                                                                    |                                                                                              |                                     |                                                                                                    |                                                         |                                                                                                    |                                                                                                    |                                                                                                    |                                                                                                    |                                                                                           |                                     |                                                                                                    |                                                                                                    |                                                                                                    |                                                                                                    |                                                                                                    |                                                                                                    |                                                                                           |                                                                                                    |                                                                                                    |                                                                                                    |                                                                                                    |
| 細 変更                                                                                                    | 5abcde2                                                                                                    | 福銀 テスト                                                                                                    | マスターユーザ                                                                                                    | 設定済                                                                                                    | 設定済                                                                                                    | 設定済                                                                                                    | ホタンをクリックしてください。                                                                                                    |                                                                                                    |                                                                   |  |                                         |                                     |                          |                     |                                                                                                    |                                                                                                    |                                                                          |                                                                                                    |                                                                        |                                                                                                    |                 |                     |                                                                                                    |                                                                                                    |                                                                                                    |                                                   |                                                                          |                                                                                                    |                                     |                                   |                                                                                                    |         |                                                                                           |                                                    |                                                                           |                                                                                                    |            |                                          |                                                                                                    |     |                                                                                                    |                                                                             |                                                                   |                                                                                                    |                    |                                                 |                                                                                                    |                                                                                                    |                                                                                                    |                                                                                                    |                                                                                              |                                     |                                                                                                    |                                                         |                                                                                                    |                                                                                                    |                                                                                                    |                                                                                                    |                                                                                           |                                     |                                                                                                    |                                                                                                    |                                                                                                    |                                                                                                    |                                                                                                    |                                                                                                    |                                                                                           |                                                                                                    |                                                                                                    |                                                                                                    |                                                                                                    |
| 細 変更                                                                                                    | 5abcde4                                                                                                    | 福銀 四郎                                                                                                    | 一般ユーザ                                                                                                    | 設定済                                                                                                    | 設定済                                                                                                    | 設定済                                                                                                    |                                                                                                    |                                                                                                    |                                                                   |  |                                         |                                     |                          |                     |                                                                                                    |                                                                                                    |                                                                          |                                                                                                    |                                                                        |                                                                                                    |                 |                     |                                                                                                    |                                                                                                    |                                                                                                    |                                                   |                                                                          |                                                                                                    |                                     |                                   |                                                                                                    |         |                                                                                           |                                                    |                                                                           |                                                                                                    |            |                                          |                                                                                                    |     |                                                                                                    |                                                                             |                                                                   |                                                                                                    |                    |                                                 |                                                                                                    |                                                                                                    |                                                                                                    |                                                                                                    |                                                                                              |                                     |                                                                                                    |                                                         |                                                                                                    |                                                                                                    |                                                                                                    |                                                                                                    |                                                                                           |                                     |                                                                                                    |                                                                                                    |                                                                                                    |                                                                                                    |                                                                                                    |                                                                                                    |                                                                                           |                                                                                                    |                                                                                                    |                                                                                                    |                                                                                                    |
| 3-2                                                                                                    | ユ-                                                                                                    | -ザ情報                                                                                                    | 検索                                                                                                    | 画面(                                                                                                    | 検索後                                                                                                    | 全)                                                                                                    |                                                                                                    |                                                                                                    |                                                                   |  |                                         |                                     |                          |                     |                                                                                                    |                                                                                                    |                                                                          |                                                                                                    |                                                                        |                                                                                                    |                 |                     |                                                                                                    |                                                                                                    |                                                                                                    |                                                   |                                                                          |                                                                                                    |                                     |                                   |                                                                                                    |         |                                                                                           |                                                    |                                                                           |                                                                                                    |            |                                          |                                                                                                    |     |                                                                                                    |                                                                             |                                                                   |                                                                                                    |                    |                                                 |                                                                                                    |                                                                                                    |                                                                                                    |                                                                                                    |                                                                                              |                                     |                                                                                                    |                                                         |                                                                                                    |                                                                                                    |                                                                                                    |                                                                                                    |                                                                                           |                                     |                                                                                                    |                                                                                                    |                                                                                                    |                                                                                                    |                                                                                                    |                                                                                                    |                                                                                           |                                                                                                    |                                                                                                    |                                                                                                    |                                                                                                    |
|                                                                                                    |                                                                                                    |                                                                                                    |                                                                                                    |                                                                                                    |                                                                                                    |                                                                                                    |                                                                                                    |                                                                                                    |                                                                   |  |                                         |                                     |                          |                     |                                                                                                    |                                                                                                    |                                                                          |                                                                                                    |                                                                        |                                                                                                    |                 |                     |                                                                                                    |                                                                                                    |                                                                                                    |                                                   |                                                                          |                                                                                                    |                                     |                                   |                                                                                                    |         |                                                                                           |                                                    |                                                                           |                                                                                                    |            |                                          |                                                                                                    |     |                                                                                                    |                                                                             |                                                                   |                                                                                                    |                    |                                                 |                                                                                                    |                                                                                                    |                                                                                                    |                                                                                                    |                                                                                              |                                     |                                                                                                    |                                                         |                                                                                                    |                                                                                                    |                                                                                                    |                                                                                                    |                                                                                           |                                     |                                                                                                    |                                                                                                    |                                                                                                    |                                                                                                    |                                                                                                    |                                                                                                    |                                                                                           |                                                                                                    |                                                                                                    |                                                                                                    |                                                                                                    |
| tv7                                                                                                    | 債権情報照会                                                                                                    | <b>債権発生請求</b> 債権譲                                                                                                    | 渡請求 債権一                                                                                                    | 括請求 その他請                                                                                                    | 求管理業務                                                                                                    |                                                                                                    | 【ユーザを絞り込みたい場合】                                                                                                    |                                                                                                    |                                                                   |  |                                         |                                     |                          |                     |                                                                                                    |                                                                                                    |                                                                          |                                                                                                    |                                                                        |                                                                                                    |                 |                     |                                                                                                    |                                                                                                    |                                                                                                    |                                                   |                                                                          |                                                                                                    |                                     |                                   |                                                                                                    |         |                                                                                           |                                                    |                                                                           |                                                                                                    |            |                                          |                                                                                                    |     |                                                                                                    |                                                                             |                                                                   |                                                                                                    |                    |                                                 |                                                                                                    |                                                                                                    |                                                                                                    |                                                                                                    |                                                                                              |                                     |                                                                                                    |                                                         |                                                                                                    |                                                                                                    |                                                                                                    |                                                                                                    |                                                                                           |                                     |                                                                                                    |                                                                                                    |                                                                                                    |                                                                                                    |                                                                                                    |                                                                                                    |                                                                                           |                                                                                                    |                                                                                                    |                                                                                                    |                                                                                                    |
| <b>トップ</b>                                                                                                    | <mark>債権情報照会</mark><br>操作履思照会 取                                                                                                    | <b>使権発生請求 使権譲</b><br>引用者情報昭会                                                                                                    | <b>渡請求 債権</b> 一<br>ユーサ情報管理                                                                                                    | 括請求 その他請<br>企業信報管理                                                                                                    | <b>求</b> 管理業務                                                                                                    |                                                                                                    | 【ユーザを絞り込みたい場合】<br>①ログインID(任意)                                                                                                    |                                                                                                    |                                                                   |  |                                         |                                     |                          |                     |                                                                                                    |                                                                                                    |                                                                          |                                                                                                    |                                                                        |                                                                                                    |                 |                     |                                                                                                    |                                                                                                    |                                                                                                    |                                                   |                                                                          |                                                                                                    |                                     |                                   |                                                                                                    |         |                                                                                           |                                                    |                                                                           |                                                                                                    |            |                                          |                                                                                                    |     |                                                                                                    |                                                                             |                                                                   |                                                                                                    |                    |                                                 |                                                                                                    |                                                                                                    |                                                                                                    |                                                                                                    |                                                                                              |                                     |                                                                                                    |                                                         |                                                                                                    |                                                                                                    |                                                                                                    |                                                                                                    |                                                                                           |                                     |                                                                                                    |                                                                                                    |                                                                                                    |                                                                                                    |                                                                                                    |                                                                                                    |                                                                                           |                                                                                                    |                                                                                                    |                                                                                                    |                                                                                                    |
| トップ<br>同歴照会 推<br><mark>げ情報検索</mark>                                                                                                    | <b>債権情報照会</b><br>操作履選照会 取                                                                                                    | <b>後椎発生請求 後椎錠</b><br>引先管理 利用者前期限型会                                                                                                    | 波請求 債権-                                                                                                    | - <b>括請求 その他請</b><br>企業情報管理                                                                                                    | 求管理業務                                                                                                    | SCRKUKI11                                                                                                    | 【ユーザを絞り込みたい場合】<br>①ログインID(任意)<br>(半角30文字以内/前方一致)                                                                                                    |                                                                                                    |                                                                   |  |                                         |                                     |                          |                     |                                                                                                    |                                                                                                    |                                                                          |                                                                                                    |                                                                        |                                                                                                    |                 |                     |                                                                                                    |                                                                                                    |                                                                                                    |                                                   |                                                                          |                                                                                                    |                                     |                                   |                                                                                                    |         |                                                                                           |                                                    |                                                                           |                                                                                                    |            |                                          |                                                                                                    |     |                                                                                                    |                                                                             |                                                                   |                                                                                                    |                    |                                                 |                                                                                                    |                                                                                                    |                                                                                                    |                                                                                                    |                                                                                              |                                     |                                                                                                    |                                                         |                                                                                                    |                                                                                                    |                                                                                                    |                                                                                                    |                                                                                           |                                     |                                                                                                    |                                                                                                    |                                                                                                    |                                                                                                    |                                                                                                    |                                                                                                    |                                                                                           |                                                                                                    |                                                                                                    |                                                                                                    |                                                                                                    |
| トップ<br>回帰照会 推<br>サ情報検索<br>① 対象のユー                                                                                                    | <b>債権情報照会</b><br>#作扇思照会 取<br>一ザを選択 =                                                                                                    | 货格発生請求         货格就           日始省理         利用素/1416回公会           →         ② 変更内容を入力                                                                                                    | 渡請求 債権-<br>ユーザ情報管理<br>→                                                                                                    | <ul> <li>法請求 その他請</li> <li>企業情報変更</li> <li>③ 変更内容を確認</li> </ul>                                                                                                    | <b>*</b> 59288                                                                                                    | SCRKUK111cf                                                                                                    | 【ユーザを絞り込みたい場合】<br>①ログインID(任意)<br>(半角30文字以内/前方一致)<br>②ユーザタ(任意)                                                                                                    |                                                                                                    |                                                                   |  |                                         |                                     |                          |                     |                                                                                                    |                                                                                                    |                                                                          |                                                                                                    |                                                                        |                                                                                                    |                 |                     |                                                                                                    |                                                                                                    |                                                                                                    |                                                   |                                                                          |                                                                                                    |                                     |                                   |                                                                                                    |         |                                                                                           |                                                    |                                                                           |                                                                                                    |            |                                          |                                                                                                    |     |                                                                                                    |                                                                             |                                                                   |                                                                                                    |                    |                                                 |                                                                                                    |                                                                                                    |                                                                                                    |                                                                                                    |                                                                                              |                                     |                                                                                                    |                                                         |                                                                                                    |                                                                                                    |                                                                                                    |                                                                                                    |                                                                                           |                                     |                                                                                                    |                                                                                                    |                                                                                                    |                                                                                                    |                                                                                                    |                                                                                                    |                                                                                           |                                                                                                    |                                                                                                    |                                                                                                    |                                                                                                    |
| トップ<br>同用照会 将<br>サ情報検索<br>① 対象のユー<br>対象のユーザを選                                                                                                    | <b>債権情報照会</b><br>計作局原照会 取<br>一 <b>ザを選択</b><br>一日でを送れ、                                                                                                    | ● <b>依相発生請求 依相該</b><br>日前定理 利用素情報(2015)<br>→ ② 変更内容を入力                                                                                                    | 波請求 <b>債権</b> -<br><u>1=∀/時服管理</u>                                                                                                    | <ul> <li>括請求 その絶請</li> <li>企業信款室里</li> <li>② 変更内容を確認</li> </ul>                                                                                                    | <b>*</b> 19938<br>] →                                                                                                    | SCRKUK11101<br>変更完了                                                                                                    | 【ユーザを絞り込みたい場合】<br>①ログインID(任意)<br>(半角30文字以内/前方一致)<br>②ユーザ名(任意)                                                                                                    |                                                                                                    |                                                                   |  |                                         |                                     |                          |                     |                                                                                                    |                                                                                                    |                                                                          |                                                                                                    |                                                                        |                                                                                                    |                 |                     |                                                                                                    |                                                                                                    |                                                                                                    |                                                   |                                                                          |                                                                                                    |                                     |                                   |                                                                                                    |         |                                                                                           |                                                    |                                                                           |                                                                                                    |            |                                          |                                                                                                    |     |                                                                                                    |                                                                             |                                                                   |                                                                                                    |                    |                                                 |                                                                                                    |                                                                                                    |                                                                                                    |                                                                                                    |                                                                                              |                                     |                                                                                                    |                                                         |                                                                                                    |                                                                                                    |                                                                                                    |                                                                                                    |                                                                                           |                                     |                                                                                                    |                                                                                                    |                                                                                                    |                                                                                                    |                                                                                                    |                                                                                                    |                                                                                           |                                                                                                    |                                                                                                    |                                                                                                    |                                                                                                    |
| トップ<br>回帰照会 相<br>サ情報検索<br>① 対象の1-<br>す家のユーザを選<br>R索条件非表示                                                                                                    | <b>債権情報照会</b><br>(作用原理会 取<br>- ザを選択<br>- 単株用してださい。<br>- 様衆条件を表                                                                                                    | <ul> <li>債権発生請求 債権議</li> <li>() 債権</li> <li>() 通貨情報(回告)</li> <li>() 変更内容を入力</li> <li>() 変更内容を入力</li> </ul>                                                                                                    | 激請求                                                                                                    | <ul> <li>         括請求 その他請     <li>             金名前校工具         </li> <li>             変更内容を確認         </li> </li></ul>                                                                                                    | * TT*#                                                                                                    | SCRKUK111cf<br>変更完了                                                                                                    | 【ユーザを絞り込みたい場合】<br>①ログインID(任意)<br>(半角30文字以内/前方一致)<br>②ユーザ名(任意)<br>(96文字以内/前方一致)*1                                                                                   |                                                                                                    |                                                                   |  |                                         |                                     |                          |                     |                                                                                                    |                                                                                                    |                                                                          |                                                                                                    |                                                                        |                                                                                                    |                 |                     |                                                                                                    |                                                                                                    |                                                                                                    |                                                   |                                                                          |                                                                                                    |                                     |                                   |                                                                                                    |         |                                                                                           |                                                    |                                                                           |                                                                                                    |            |                                          |                                                                                                    |     |                                                                                                    |                                                                             |                                                                   |                                                                                                    |                    |                                                 |                                                                                                    |                                                                                                    |                                                                                                    |                                                                                                    |                                                                                              |                                     |                                                                                                    |                                                         |                                                                                                    |                                                                                                    |                                                                                                    |                                                                                                    |                                                                                           |                                     |                                                                                                    |                                                                                                    |                                                                                                    |                                                                                                    |                                                                                                    |                                                                                                    |                                                                                           |                                                                                                    |                                                                                                    |                                                                                                    |                                                                                                    |
| トップ<br>同原照会 相<br>サ情報検索<br>① 対象のユーザを選<br>総索条件非表示<br>二 サ後菜条件                                                                                                    | 使権情報照会<br>*作用原照会 10<br>- ケを選択<br>- 増えるに、<br>- 様素条件を表                                                                                                    | <ul> <li>         ・ (債権発生請求) 債権議         ・ (債権議         ・ (債権         ・ (債権</li></ul> | 渡請求 (4権-<br><u>1-1/16</u> 10/9世<br>→                                                                                                    | 括請求 その他請         へ来信報変更         の変更内容を確認                                                                                                    | * TP2#                                                                                                    | SCRKUK11161<br>変更完了                                                                                                    | 【ユーザを絞り込みたい場合】<br>①ログインID(任意)<br>(半角30文字以内/前方一致)<br>②ユーザ名(任意)<br>(96文字以内/前方一致)*1<br>のどちらかまたは両方を入力して                                                                |                                                                                                    |                                                                   |  |                                         |                                     |                          |                     |                                                                                                    |                                                                                                    |                                                                          |                                                                                                    |                                                                        |                                                                                                    |                 |                     |                                                                                                    |                                                                                                    |                                                                                                    |                                                   |                                                                          |                                                                                                    |                                     |                                   |                                                                                                    |         |                                                                                           |                                                    |                                                                           |                                                                                                    |            |                                          |                                                                                                    |     |                                                                                                    |                                                                             |                                                                   |                                                                                                    |                    |                                                 |                                                                                                    |                                                                                                    |                                                                                                    |                                                                                                    |                                                                                              |                                     |                                                                                                    |                                                         |                                                                                                    |                                                                                                    |                                                                                                    |                                                                                                    |                                                                                           |                                     |                                                                                                    |                                                                                                    |                                                                                                    |                                                                                                    |                                                                                                    |                                                                                                    |                                                                                           |                                                                                                    |                                                                                                    |                                                                                                    |                                                                                                    |
| トップ           回歴照美           サ情報検索           ① 対象のユージを選           (○ 対象のユージを選           (○ 対象のユージを選           (○ 対象のユージを選           (○ 対象のユージを選           (○ 対象のユージを選           (○ 対象のユージを選           (○ 対象のユージを選           (○ 対象のユージを選           (○ 対象のユージを選           (○ 対象のユージを選           (○ 対象のユージを選           (○ 対象のユージの)                                                                                                    | <b>依袖情報照会</b><br>(作用現理会 取<br>- サを選訳<br>晶沢してださい。<br>マ<br>- 秋奈条件を表                                                                                                    | 街橋発生請求                                                                                                    | <b>波請求 換権</b> -<br><u>→</u><br>→<br>0                                                                                                    | 括請求 その他請                                                                                                    | x 1793.8<br>] →                                                                                                    | SCRKUK1110<br>変更完了                                                                                                    | 【ユーザを絞り込みたい場合】<br>①ログインID(任意)<br>(半角30文字以内/前方一致)<br>②ユーザ名(任意)<br>(96文字以内/前方一致)*1<br>のどちらかまたは両方を入力して<br>ください。                                                       |                                                                                                    |                                                                   |  |                                         |                                     |                          |                     |                                                                                                    |                                                                                                    |                                                                          |                                                                                                    |                                                                        |                                                                                                    |                 |                     |                                                                                                    |                                                                                                    |                                                                                                    |                                                   |                                                                          |                                                                                                    |                                     |                                   |                                                                                                    |         |                                                                                           |                                                    |                                                                           |                                                                                                    |            |                                          |                                                                                                    |     |                                                                                                    |                                                                             |                                                                   |                                                                                                    |                    |                                                 |                                                                                                    |                                                                                                    |                                                                                                    |                                                                                                    |                                                                                              |                                     |                                                                                                    |                                                         |                                                                                                    |                                                                                                    |                                                                                                    |                                                                                                    |                                                                                           |                                     |                                                                                                    |                                                                                                    |                                                                                                    |                                                                                                    |                                                                                                    |                                                                                                    |                                                                                           |                                                                                                    |                                                                                                    |                                                                                                    |                                                                                                    |
| トップ           5月2月2日           1           1           1           1           1           1           1           1           1           1           1           1           1           1           1           1           1           1           1           1           1           1           1           1           1           1           1           1           1           1           1           1           1           1           1           1           1           1           1           1           1           1           1           1           1           1           1           1           1           1           1 <tr tta=""> <td><b>債権情報照会</b><br/>(4位現現2014) 10<br/>- サを選択<br/>- サを選択<br/>- サを選択<br/>- サを選択<br/>- サを選択<br/>- サを選択<br/>- サを選択<br/>- サを選択<br/>- サを選択<br/>- サを選択<br/>- サを選択<br/>- サを選択<br/>- サを選択<br/>- サを選択<br/>- サを選択<br/>- サークを選択<br/>- サークを選択<br/>- サークを選択<br/>- サークを選択<br/>- サークを選択<br/>- サークを選択<br/>- サークを選択<br/>- サークを選択<br/>- サークを選択<br/>- サークを選択<br/>- サークを選択<br/>- サークを選択<br/>- サークを選択<br/>- サークを選択<br/>- サークを選択<br/>- サークを選択<br/>- サーク・<br/>- サーク・<br/>- サーク<br/>- サーク<br/>- サーク<br/>- サーク<br/>- サーク<br/>- サーク・<br/>- サーク・<br/>- サーク・<br/>- サーク・<br/>- サーク・<br/>- サーク・<br/>- サーク・<br/>- サーク・<br/>- サーク・<br/>- サーク・<br/>- サーク<br/>- サーク<br/>-</td><td><ul> <li> <b>(株権発生請求) 債権論</b>             (株権<br/>の原則有能認定会<br/>・</li></ul></td><td>波請求 仮権-<br/>3-サ/請除管理 → □ ○ ○ &lt;</td><td><ul> <li>         括請求 その他請         企業情報管理         </li> <li>         ② 変更内容を確認         </li> <li>         /前方一致)         </li> </ul></td><td>x िम्म्इसे<br/>] →</td><td>SCRKUK111CT<br/>変更完了</td><td>【ユーザを絞り込みたい場合】<br/>①ログインID(任意)<br/>(半角30文字以内/前方一致)<br/>②ユーザ名(任意)<br/>(96文字以内/前方一致)*1<br/>のどちらかまたは両方を入力して<br/>ください。<br/>※1:半角は96文字以内、全角の</td></tr> <tr><td>トップ            房屋架会         1           ワ情報検索         0           の 対象のユー         1           マ 対象のユー         1           マ 対象のユー         1           マ 対象のユー         1           マ 対象のユー         1           マ 対象のユー         1           マ 対象のユー         1           マ 対象のユー         1           マ 対象         1           マ インD         1           マ ダ         1           マ ダ         1           マ ダ         1</td><td><b>債権情報照会</b><br/>*作用原料会 D<br/>-ザを選択<br/>増択してください。<br/>そこう<br/>*検索条件を表</td><td></td><td>波請求 俱権-<br/>2 · //前形管理 → (<br/>) (96文字以内)</td><td><ul> <li> <b>括請求</b> その他請</li></ul></td><td><b>x</b> िम्र्इसे<br/>] →</td><td>SCRKUK111cf<br/>変更完了</td><td>【ユーザを絞り込みたい場合】<br/>①ログインID(任意)<br/>(半角30文字以内/前方一致)<br/>②ユーザ名(任意)<br/>(96文字以内/前方一致)**1<br/>のどちらかまたは両方を入力して<br/>ください。<br/>※1:半角は96文字以内、全角の<br/>入力も可能で全角1文字は半角</td></tr> <tr><td>トップ            原原照告         1           ヴ 情報検索            ① 対象のユージを選びまっユージを選びます。            マ 対象のユージを選びます。            マ 対象のユージを選びます。            マ 対象のユージを選びます。            マ 対象のユージを選びます。            マ 対象のユージを選びます。            マ ガタ            レ ガタ            レ ガタ            検索</td><td><b>債権情報照会</b><br/>(作用原語会 取<br/>- <b>ザを選択</b><br/>留択してださい。<br/>そ<br/>- 様衆家条件を表</td><td><ul> <li>休権発生請求 休権歳</li> <li>(休権, (市本))</li> <li>(小市市)</li> <li>(小市市)</li> <li>(小市市)</li> <li>(平角30文字以内/前方一)</li> </ul></td><td><ul> <li> <i>读請求</i>         後桷-         <ul> <li></li></ul></li></ul></td><td><ul> <li>括請求 その他請</li> <li>① 変更内容を確認</li> <li>② 変更内容を確認</li> <li>✓前方一致)</li> <li></li> <li>&lt;a href="https://www.com/com/com/com/com/com/com/com/com/com/&lt;/td&gt;<td>末 管理条務<br/>] → ②</td><td>SCRKUKI11cf<br/>変更完了</td><td>【ユーザを絞り込みたい場合】<br/>①ログインID(任意)<br/>(半角30文字以内/前方一致)<br/>②ユーザ名(任意)<br/>(96文字以内/前方一致)*1<br/>のどちらかまたは両方を入力して<br/>ください。<br/>※1:半角は96文字以内、全角の<br/>入力も可能で全角1文字は半角</td></li></ul></td></tr> <tr><td>トップ        「原肥生」     1       ゲ情報検索        ① 対象のユー        オ家のユーザを送        マクカ象のユー・        マクカ象のユー・        マクカ象のユー・        マクカ        ・     ・       ・     ・       ・     ・       ・     ・       ・     ・       ・     ・       ・     ・       ・     ・       ・     ・       ・     ・       ・     ・       ・     ・       ・     ・       ・     ・       ・     ・       ・     ・       ・     ・       ・     ・       ・     ・       ・     ・       ・     ・       ・     ・       ・     ・       ・     ・       ・     ・       ・     ・       ・     ・       ・     ・       ・     ・       ・     ・       ・     ・       ・     ・       ・     ・       ・     ・       ・     ・       ・</td><td><b>債権情報照会</b><br/>(作用原語)<br/>- ザを選択<br/>留択してださい。<br/>、<br/>「検索条件を表<br/>- ・<br/>・<br/>・<br/>・<br/>・<br/>・<br/>・<br/>・<br/>・<br/>・<br/>・<br/>・<br/>・<br/>・</td><td><ul> <li>         ・         ・         ・</li></ul></td><td>波請求 債権-<br/>ユーザ請訳管理<br/>ユーザ請訳管理<br/>→<br/>(99文字以内、<br/>(99文字以内、<br/>4件中1-4件を表示</td><td><ul> <li>括請求 その他請</li> <li>① 変更内容を確認</li> <li>③ 変更内容を確認</li> <li>✓ 前方一段〉</li> <li>べ=&gt;の元明に戻る</li> </ul></td><td>★         1 = 1 = 2 = 2           →        </td><td>SCRKUK111cf<br/>変更完了<br/>ページ 10ページオ</td><td>【ユーザを絞り込みたい場合】<br/>①ログインID(任意)<br/>(半角30文字以内/前方一致)<br/>②ユーザ名(任意)<br/>(96文字以内/前方一致)*1<br/>のどちらかまたは両方を入力して<br/>ください。<br/>※1:半角は96文字以内、全角の<br/>入力も可能で全角1文字は半角<br/>の2文字分となります。</td></tr> <tr><td>トップ<br/></td><td><b>依袖情報照会</b><br/>(作用原語)<br/>一<b>ザを選択</b><br/>一<b>ザを選択</b><br/>一<br/>様衆条件を表<br/>前代一ジ<br/>ログイン町</td><td><ul> <li>         ・          ・         ・</li></ul></td><td>波請求 債権-<br/>ユーザ情報管理<br/>→<br/>(90文字以内)<br/>(90文字以内)<br/>4件中1-4件を表示<br/>ユーザ精報リスト</td><td><ul> <li> <b>法請求</b> その他請<br/>企業当社会管理      </li> <li>             ④ 変更内容を確認         </li> <li>             グの方の方の方の方面のである。         </li> <li>             ゲーンの元明に戻る         </li> <li> <b>業務権限</b> </li> </ul></td><td>末 管理業務 → ②</td><td>SCRKUK111の<br/>変更完了<br/>パージ 10パージ次<br/>口序撮路</td><td>【ユーザを絞り込みたい場合】<br/>①ログインID(任意)<br/>(半角30文字以内/前方一致)<br/>②ユーザ名(任意)<br/>(96文字以内/前方一致)*1<br/>のどちらかまたは両方を入力して<br/>ください。<br/>※1:半角は96文字以内、全角の<br/>入力も可能で全角1文字は半角<br/>の2文字分となります。</td></tr> <tr><td>トップ</td><td><b>依袖情報照会</b><br/>(作用現理会 II<br/>- サを選訳 -<br/>超択してださい。<br/>マージを選び -<br/>「秋奈条件を表<br/>-<br/>「ワインII」<br/>Sabcde</td><td>街橋発生請求 債権課<br/>(小福建 利用者前時度医会<br/>)→ ② 変更内容を入力<br/>示します。<br/>(学角30文字以内/前方一重<br/>)</td><td>波請求 優権-<br/>ユーザ情報第建<br/>、<br/>、<br/>(96文学以内、<br/>4件中1-4件を表示<br/>マスターユーザ</td><td>括請求     その他請       企業信報管理     (3) 変更内容を確認       (3) 変更内容を確認     (1) (1) (1) (1) (1) (1) (1) (1) (1) (1)</td><td>末 管理条剂 → ② → ③ ★ ③</td><td>SCRKUK111の<br/>変更完了<br/>パージ 10ページ次<br/>口座権限<br/>設定済</td><td>【ユーザを絞り込みたい場合】<br/>①ログインID(任意)<br/>(半角30文字以内/前方一致)<br/>②ユーザ名(任意)<br/>(96文字以内/前方一致)*1<br/>のどちらかまたは両方を入力して<br/>ください。<br/>※1:半角は96文字以内、全角の<br/>入力も可能で全角1文字は半角<br/>の2文字分となります。</td></tr> <tr><td>トップ            「原原語会 1            グ 情報検索            ① 対象の2-            博家の3-            博家の3-            「「「「「」」」」」」            「「」」」」            「「」」」            「「」」」            「「」」」            「「」」」            「」」」            「」」」            「」」」            「」」            「」」            「」」            「」」            「」」            「」」            「」」            「」」            「」」            「」」            「」」            「」            「」            「」            「」            「」            「」            「」            「」            「」</td><td>使補情報照会<br/>(依有限限会) 10<br/>- サを選択<br/>量択してください。<br/>秋天奈条件を表<br/>秋天奈条件を表<br/>前ページ<br/>ログイン回<br/>5abcde<br/>5abcde 1</td><td><ul> <li>休福発生請求 休福課</li> <li>○ 変更内容を入力</li> <li>○ 変更内容を入力</li> <li>示にます。</li> <li>(平角30文字以内/前方一ま)</li> <li>2ザ名</li> <li>福銀 太郎</li> <li>福銀 木野</li> </ul></td><td>次請求 債権-<br/>ユーザ情報等<br/>シ<br/>(96文学以内,<br/>イキャ1・4件を表示<br/>マスターユーザ<br/>マスターユーザ<br/>マスターユーザ<br/>マスターユーザ</td><td><ul> <li> <b>法請求</b> その他請</li></ul></td><td><ul> <li>末 管理条務</li> <li>→ ②</li> <li>→ ③</li> <li>→ ③</li> <li>次</li> <li>案務相段<br/>(承認所案素務)<br/>設定済</li> <li>設定済</li> </ul></td><td>SCRKUK111CT<br/>変更完了<br/>ページ 10ページオ<br/>口座権限<br/>設定済<br/>設定済</td><td>【ユーザを絞り込みたい場合】<br/>①ログインID(任意)<br/>(半角30文字以内/前方一致)<br/>②ユーザ名(任意)<br/>(96文字以内/前方一致)*1<br/>のどちらかまたは両方を入力して<br/>ください。<br/>※1:半角は96文字以内、全角の<br/>入力も可能で全角1文字は半角<br/>の2文字分となります。</td></tr> <tr><td>トップ         1           リオ和システム         1           ワオ家のユーザを選びました。         1           マオ家のユーザを選びました。         1           マオ家のユーザを選びました。         1           マオ家のユーザを選びました。         1           マオ家のユーザを選びました。         1           マオ家のユーザを選びました。         1           マオ家のユーザを選びました。         1           マオ家のユーザを選びました。         1           マオ家のユーザを選びました。         1           マクボ         1           国         変更           国         変更           国         変更           国         変更           国         変更</td><td><b>後袖情報照会</b><br/>*作意現現20日 10<br/>- ザを選択<br/>- ザを選択<br/>- ザを<br/>- ガ<br/>- ガ<br/>- ガ<br/>- ガ<br/>- ガ<br/>- ガ<br/>- ガ<br/>- ガ</td><td><ul> <li>休福発生請求 休福課</li> <li>○ 変更内容を入力</li> <li>○ 変更内容を入力</li> <li>示します。</li> <li>(半角30文字以内/前方一転</li> <li>(半角30文字以内/前方一転</li> <li>(半角30文字以内/前方一転</li> <li>(半角30文字以内/前方一転</li> </ul></td><td>次請求 債権-<br/>ユーザ情報の理<br/>、 (ee文字以内,<br/>イーサイト報知の<br/>、<br/>、<br/>、<br/>、<br/>、<br/>、<br/>、<br/>、<br/>、</td><td><ul> <li> <b>法請求 その他請</b></li></ul></td><td>末 管理条約 → ① ○ 次 ※ ※   ※ ※ ※ ※ ※ ※ ※ ※ ※ ※ ※ ※ ※ ※ ※ ※ ※ ※ ※ ※ ※ ※ ※ ※ ※ ※ ※ ※ ※ ※ ※ ※ ※ ※ ※ ※ ※ ※ ※ ※ ※ ※ ※ ※ ※ ※ ※ ※ ※ ※ ※ ※ ※ ※ ※ ※</td><td>SCRKUK111c1           変更完了           ページ         10ページ状           口座権限           設定済           設定済</td><td>【ユーザを絞り込みたい場合】<br/>①ログインID(任意)<br/>(半角30文字以内/前方一致)<br/>②ユーザ名(任意)<br/>(96文字以内/前方一致)*1<br/>のどちらかまたは両方を入力して<br/>ください。<br/>※1:半角は96文字以内、全角の<br/>入力も可能で全角1文字は半角<br/>の2文字分となります。</td></tr> <tr><td>トップ     1       リオ家の2-     1       切オ家の2-     1       マクオ家の2-     1       マクオ家の3-     1       大力の     -       マケンの     -       マグ約     第       週     変更       週     変更       週     変更       週     変更       週     変更       週     変更       週     変更       週     変更</td><td><b>後袖情報照会</b><br/>*作用現現会 10<br/>- ザを選択<br/>- ザを選択<br/>- 様衆条件を表<br/>- 様衆条件を表<br/>- 様々のののであった。<br/>- 様々のののののののののののののののののののののののののののののののののののの</td><td><ul> <li>休権発生請求 依権課</li> <li>①用計描録(図会)</li> <li>◆ ② 変更内容を入力</li> <li>示します。</li> <li>(半角30文字以内/前方一話</li> <li>(半角30文字以内/前方一話</li> <li>(半角30文字以内/前方一話</li> <li>(半角30文字以内/前方の話)</li> <li>(半角30文字以内/前方の話)</li> </ul></td><td>凌請求 俳権-<br/>ユーザ情報が登<br/>、 (ee文字以内,<br/>イーサイト報知)<br/>、<br/>、<br/>、<br/>、<br/>、<br/>、<br/>、<br/>、<br/>、</td><td>払請求     その他請       企業信任の管理       ② 変更内容を確認       (前方一致)       (大一文の元頭に戻る)       (水記不要来務)       設定済       設定済       設定済       設定済</td><td><ul> <li>末 管理業務</li> <li>→ ①</li> <li>→ ①</li> <li>→ ②</li> <li>(承認方案:(承認方案:(本))</li> <li>設定:(承認方案:(本))</li> <li>設定:(承認方案:(本))</li> <li>設定:(本)</li> <li>設定:(本)</li> <li>設定:(本)</li> <li>設定:(本)</li> <li>設定:(本)</li> <li>設定:(本)</li> <li>設定:(本)</li> <li>設定:(本)</li> <li>設定:(本)</li> <li>設定:(本)</li> <li>(本)</li> </ul></td><td>SORKUK111cf           変更完了           パージ         10パージ次           D座権限           設定済           設定済           設定済           設定済           設定済</td><td>【ユーザを絞り込みたい場合】<br/>①ログインID(任意)<br/>(半角30文字以内/前方一致)<br/>②ユーザ名(任意)<br/>(96文字以内/前方一致)**1<br/>のどちらかまたは両方を入力して<br/>ください。<br/>※1:半角は96文字以内、全角の<br/>入力も可能で全角1文字は半角<br/>の2文字分となります。</td></tr> | <b>債権情報照会</b><br>(4位現現2014) 10<br>- サを選択<br>- サを選択<br>- サを選択<br>- サを選択<br>- サを選択<br>- サを選択<br>- サを選択<br>- サを選択<br>- サを選択<br>- サを選択<br>- サを選択<br>- サを選択<br>- サを選択<br>- サを選択<br>- サを選択<br>- サークを選択<br>- サークを選択<br>- サークを選択<br>- サークを選択<br>- サークを選択<br>- サークを選択<br>- サークを選択<br>- サークを選択<br>- サークを選択<br>- サークを選択<br>- サークを選択<br>- サークを選択<br>- サークを選択<br>- サークを選択<br>- サークを選択<br>- サークを選択<br>- サーク・<br>- サーク・<br>- サーク<br>- サーク<br>- サーク<br>- サーク<br>- サーク<br>- サーク・<br>- サーク・<br>- サーク・<br>- サーク・<br>- サーク・<br>- サーク・<br>- サーク・<br>- サーク・<br>- サーク・<br>- サーク・<br>- サーク<br>- サーク<br>- | <ul> <li> <b>(株権発生請求) 債権論</b>             (株権<br/>の原則有能認定会<br/>・</li></ul>                                                                                                    | 波請求 仮権-<br>3-サ/請除管理 → □ ○ ○ < | <ul> <li>         括請求 その他請         企業情報管理         </li> <li>         ② 変更内容を確認         </li> <li>         /前方一致)         </li> </ul>                                                                                                    | x िम्म्इसे<br>] →                                                                                                    | SCRKUK111CT<br>変更完了                                                                                                    | 【ユーザを絞り込みたい場合】<br>①ログインID(任意)<br>(半角30文字以内/前方一致)<br>②ユーザ名(任意)<br>(96文字以内/前方一致)*1<br>のどちらかまたは両方を入力して<br>ください。<br>※1:半角は96文字以内、全角の                                   | トップ            房屋架会         1           ワ情報検索         0           の 対象のユー         1           マ 対象のユー         1           マ 対象のユー         1           マ 対象のユー         1           マ 対象のユー         1           マ 対象のユー         1           マ 対象のユー         1           マ 対象のユー         1           マ 対象         1           マ インD         1           マ ダ         1           マ ダ         1           マ ダ         1 | <b>債権情報照会</b><br>*作用原料会 D<br>-ザを選択<br>増択してください。<br>そこう<br>*検索条件を表 |  | 波請求 俱権-<br>2 · //前形管理 → (<br>) (96文字以内) | <ul> <li> <b>括請求</b> その他請</li></ul> | <b>x</b> िम्र्इसे<br>] → | SCRKUK111cf<br>変更完了 | 【ユーザを絞り込みたい場合】<br>①ログインID(任意)<br>(半角30文字以内/前方一致)<br>②ユーザ名(任意)<br>(96文字以内/前方一致)**1<br>のどちらかまたは両方を入力して<br>ください。<br>※1:半角は96文字以内、全角の<br>入力も可能で全角1文字は半角 | トップ            原原照告         1           ヴ 情報検索            ① 対象のユージを選びまっユージを選びます。            マ 対象のユージを選びます。            マ 対象のユージを選びます。            マ 対象のユージを選びます。            マ 対象のユージを選びます。            マ 対象のユージを選びます。            マ ガタ            レ ガタ            レ ガタ            検索 | <b>債権情報照会</b><br>(作用原語会 取<br>- <b>ザを選択</b><br>留択してださい。<br>そ<br>- 様衆家条件を表 | <ul> <li>休権発生請求 休権歳</li> <li>(休権, (市本))</li> <li>(小市市)</li> <li>(小市市)</li> <li>(小市市)</li> <li>(平角30文字以内/前方一)</li> </ul> | <ul> <li> <i>读請求</i>         後桷-         <ul> <li></li></ul></li></ul> | <ul> <li>括請求 その他請</li> <li>① 変更内容を確認</li> <li>② 変更内容を確認</li> <li>✓前方一致)</li> <li></li> <li>&lt;a href="https://www.com/com/com/com/com/com/com/com/com/com/&lt;/td&gt;<td>末 管理条務<br/>] → ②</td><td>SCRKUKI11cf<br/>変更完了</td><td>【ユーザを絞り込みたい場合】<br/>①ログインID(任意)<br/>(半角30文字以内/前方一致)<br/>②ユーザ名(任意)<br/>(96文字以内/前方一致)*1<br/>のどちらかまたは両方を入力して<br/>ください。<br/>※1:半角は96文字以内、全角の<br/>入力も可能で全角1文字は半角</td></li></ul> | 末 管理条務<br>] → ② | SCRKUKI11cf<br>変更完了 | 【ユーザを絞り込みたい場合】<br>①ログインID(任意)<br>(半角30文字以内/前方一致)<br>②ユーザ名(任意)<br>(96文字以内/前方一致)*1<br>のどちらかまたは両方を入力して<br>ください。<br>※1:半角は96文字以内、全角の<br>入力も可能で全角1文字は半角 | トップ        「原肥生」     1       ゲ情報検索        ① 対象のユー        オ家のユーザを送        マクカ象のユー・        マクカ象のユー・        マクカ象のユー・        マクカ        ・     ・       ・     ・       ・     ・       ・     ・       ・     ・       ・     ・       ・     ・       ・     ・       ・     ・       ・     ・       ・     ・       ・     ・       ・     ・       ・     ・       ・     ・       ・     ・       ・     ・       ・     ・       ・     ・       ・     ・       ・     ・       ・     ・       ・     ・       ・     ・       ・     ・       ・     ・       ・     ・       ・     ・       ・     ・       ・     ・       ・     ・       ・     ・       ・     ・       ・     ・       ・     ・       ・ | <b>債権情報照会</b><br>(作用原語)<br>- ザを選択<br>留択してださい。<br>、<br>「検索条件を表<br>- ・<br>・<br>・<br>・<br>・<br>・<br>・<br>・<br>・<br>・<br>・<br>・<br>・<br>・ | <ul> <li>         ・         ・         ・</li></ul> | 波請求 債権-<br>ユーザ請訳管理<br>ユーザ請訳管理<br>→<br>(99文字以内、<br>(99文字以内、<br>4件中1-4件を表示 | <ul> <li>括請求 その他請</li> <li>① 変更内容を確認</li> <li>③ 変更内容を確認</li> <li>✓ 前方一段〉</li> <li>べ=&gt;の元明に戻る</li> </ul> | ★         1 = 1 = 2 = 2           → | SCRKUK111cf<br>変更完了<br>ページ 10ページオ | 【ユーザを絞り込みたい場合】<br>①ログインID(任意)<br>(半角30文字以内/前方一致)<br>②ユーザ名(任意)<br>(96文字以内/前方一致)*1<br>のどちらかまたは両方を入力して<br>ください。<br>※1:半角は96文字以内、全角の<br>入力も可能で全角1文字は半角<br>の2文字分となります。 | トップ<br> | <b>依袖情報照会</b><br>(作用原語)<br>一 <b>ザを選択</b><br>一 <b>ザを選択</b><br>一<br>様衆条件を表<br>前代一ジ<br>ログイン町 | <ul> <li>         ・          ・         ・</li></ul> | 波請求 債権-<br>ユーザ情報管理<br>→<br>(90文字以内)<br>(90文字以内)<br>4件中1-4件を表示<br>ユーザ精報リスト | <ul> <li> <b>法請求</b> その他請<br/>企業当社会管理      </li> <li>             ④ 変更内容を確認         </li> <li>             グの方の方の方の方面のである。         </li> <li>             ゲーンの元明に戻る         </li> <li> <b>業務権限</b> </li> </ul> | 末 管理業務 → ② | SCRKUK111の<br>変更完了<br>パージ 10パージ次<br>口序撮路 | 【ユーザを絞り込みたい場合】<br>①ログインID(任意)<br>(半角30文字以内/前方一致)<br>②ユーザ名(任意)<br>(96文字以内/前方一致)*1<br>のどちらかまたは両方を入力して<br>ください。<br>※1:半角は96文字以内、全角の<br>入力も可能で全角1文字は半角<br>の2文字分となります。 | トップ | <b>依袖情報照会</b><br>(作用現理会 II<br>- サを選訳 -<br>超択してださい。<br>マージを選び -<br>「秋奈条件を表<br>-<br>「ワインII」<br>Sabcde | 街橋発生請求 債権課<br>(小福建 利用者前時度医会<br>)→ ② 変更内容を入力<br>示します。<br>(学角30文字以内/前方一重<br>) | 波請求 優権-<br>ユーザ情報第建<br>、<br>、<br>(96文学以内、<br>4件中1-4件を表示<br>マスターユーザ | 括請求     その他請       企業信報管理     (3) 変更内容を確認       (3) 変更内容を確認     (1) (1) (1) (1) (1) (1) (1) (1) (1) (1) | 末 管理条剂 → ② → ③ ★ ③ | SCRKUK111の<br>変更完了<br>パージ 10ページ次<br>口座権限<br>設定済 | 【ユーザを絞り込みたい場合】<br>①ログインID(任意)<br>(半角30文字以内/前方一致)<br>②ユーザ名(任意)<br>(96文字以内/前方一致)*1<br>のどちらかまたは両方を入力して<br>ください。<br>※1:半角は96文字以内、全角の<br>入力も可能で全角1文字は半角<br>の2文字分となります。 | トップ            「原原語会 1            グ 情報検索            ① 対象の2-            博家の3-            博家の3-            「「「「「」」」」」」            「「」」」」            「「」」」            「「」」」            「「」」」            「「」」」            「」」」            「」」」            「」」」            「」」            「」」            「」」            「」」            「」」            「」」            「」」            「」」            「」」            「」」            「」」            「」            「」            「」            「」            「」            「」            「」            「」            「」 | 使補情報照会<br>(依有限限会) 10<br>- サを選択<br>量択してください。<br>秋天奈条件を表<br>秋天奈条件を表<br>前ページ<br>ログイン回<br>5abcde<br>5abcde 1 | <ul> <li>休福発生請求 休福課</li> <li>○ 変更内容を入力</li> <li>○ 変更内容を入力</li> <li>示にます。</li> <li>(平角30文字以内/前方一ま)</li> <li>2ザ名</li> <li>福銀 太郎</li> <li>福銀 木野</li> </ul> | 次請求 債権-<br>ユーザ情報等<br>シ<br>(96文学以内,<br>イキャ1・4件を表示<br>マスターユーザ<br>マスターユーザ<br>マスターユーザ<br>マスターユーザ | <ul> <li> <b>法請求</b> その他請</li></ul> | <ul> <li>末 管理条務</li> <li>→ ②</li> <li>→ ③</li> <li>→ ③</li> <li>次</li> <li>案務相段<br/>(承認所案素務)<br/>設定済</li> <li>設定済</li> </ul> | SCRKUK111CT<br>変更完了<br>ページ 10ページオ<br>口座権限<br>設定済<br>設定済 | 【ユーザを絞り込みたい場合】<br>①ログインID(任意)<br>(半角30文字以内/前方一致)<br>②ユーザ名(任意)<br>(96文字以内/前方一致)*1<br>のどちらかまたは両方を入力して<br>ください。<br>※1:半角は96文字以内、全角の<br>入力も可能で全角1文字は半角<br>の2文字分となります。 | トップ         1           リオ和システム         1           ワオ家のユーザを選びました。         1           マオ家のユーザを選びました。         1           マオ家のユーザを選びました。         1           マオ家のユーザを選びました。         1           マオ家のユーザを選びました。         1           マオ家のユーザを選びました。         1           マオ家のユーザを選びました。         1           マオ家のユーザを選びました。         1           マオ家のユーザを選びました。         1           マクボ         1           国         変更           国         変更           国         変更           国         変更           国         変更 | <b>後袖情報照会</b><br>*作意現現20日 10<br>- ザを選択<br>- ザを選択<br>- ザを<br>- ガ<br>- ガ<br>- ガ<br>- ガ<br>- ガ<br>- ガ<br>- ガ<br>- ガ | <ul> <li>休福発生請求 休福課</li> <li>○ 変更内容を入力</li> <li>○ 変更内容を入力</li> <li>示します。</li> <li>(半角30文字以内/前方一転</li> <li>(半角30文字以内/前方一転</li> <li>(半角30文字以内/前方一転</li> <li>(半角30文字以内/前方一転</li> </ul> | 次請求 債権-<br>ユーザ情報の理<br>、 (ee文字以内,<br>イーサイト報知の<br>、<br>、<br>、<br>、<br>、<br>、<br>、<br>、<br>、 | <ul> <li> <b>法請求 その他請</b></li></ul> | 末 管理条約 → ① ○ 次 ※ ※   ※ ※ ※ ※ ※ ※ ※ ※ ※ ※ ※ ※ ※ ※ ※ ※ ※ ※ ※ ※ ※ ※ ※ ※ ※ ※ ※ ※ ※ ※ ※ ※ ※ ※ ※ ※ ※ ※ ※ ※ ※ ※ ※ ※ ※ ※ ※ ※ ※ ※ ※ ※ ※ ※ ※ ※ | SCRKUK111c1           変更完了           ページ         10ページ状           口座権限           設定済           設定済 | 【ユーザを絞り込みたい場合】<br>①ログインID(任意)<br>(半角30文字以内/前方一致)<br>②ユーザ名(任意)<br>(96文字以内/前方一致)*1<br>のどちらかまたは両方を入力して<br>ください。<br>※1:半角は96文字以内、全角の<br>入力も可能で全角1文字は半角<br>の2文字分となります。 | トップ     1       リオ家の2-     1       切オ家の2-     1       マクオ家の2-     1       マクオ家の3-     1       大力の     -       マケンの     -       マグ約     第       週     変更       週     変更       週     変更       週     変更       週     変更       週     変更       週     変更       週     変更 | <b>後袖情報照会</b><br>*作用現現会 10<br>- ザを選択<br>- ザを選択<br>- 様衆条件を表<br>- 様衆条件を表<br>- 様々のののであった。<br>- 様々のののののののののののののののののののののののののののののののののののの | <ul> <li>休権発生請求 依権課</li> <li>①用計描録(図会)</li> <li>◆ ② 変更内容を入力</li> <li>示します。</li> <li>(半角30文字以内/前方一話</li> <li>(半角30文字以内/前方一話</li> <li>(半角30文字以内/前方一話</li> <li>(半角30文字以内/前方の話)</li> <li>(半角30文字以内/前方の話)</li> </ul> | 凌請求 俳権-<br>ユーザ情報が登<br>、 (ee文字以内,<br>イーサイト報知)<br>、<br>、<br>、<br>、<br>、<br>、<br>、<br>、<br>、 | 払請求     その他請       企業信任の管理       ② 変更内容を確認       (前方一致)       (大一文の元頭に戻る)       (水記不要来務)       設定済       設定済       設定済       設定済 | <ul> <li>末 管理業務</li> <li>→ ①</li> <li>→ ①</li> <li>→ ②</li> <li>(承認方案:(承認方案:(本))</li> <li>設定:(承認方案:(本))</li> <li>設定:(承認方案:(本))</li> <li>設定:(本)</li> <li>設定:(本)</li> <li>設定:(本)</li> <li>設定:(本)</li> <li>設定:(本)</li> <li>設定:(本)</li> <li>設定:(本)</li> <li>設定:(本)</li> <li>設定:(本)</li> <li>設定:(本)</li> <li>(本)</li> </ul> | SORKUK111cf           変更完了           パージ         10パージ次           D座権限           設定済           設定済           設定済           設定済           設定済 | 【ユーザを絞り込みたい場合】<br>①ログインID(任意)<br>(半角30文字以内/前方一致)<br>②ユーザ名(任意)<br>(96文字以内/前方一致)**1<br>のどちらかまたは両方を入力して<br>ください。<br>※1:半角は96文字以内、全角の<br>入力も可能で全角1文字は半角<br>の2文字分となります。 |
| <b>債権情報照会</b><br>(4位現現2014) 10<br>- サを選択<br>- サを選択<br>- サを選択<br>- サを選択<br>- サを選択<br>- サを選択<br>- サを選択<br>- サを選択<br>- サを選択<br>- サを選択<br>- サを選択<br>- サを選択<br>- サを選択<br>- サを選択<br>- サを選択<br>- サークを選択<br>- サークを選択<br>- サークを選択<br>- サークを選択<br>- サークを選択<br>- サークを選択<br>- サークを選択<br>- サークを選択<br>- サークを選択<br>- サークを選択<br>- サークを選択<br>- サークを選択<br>- サークを選択<br>- サークを選択<br>- サークを選択<br>- サークを選択<br>- サーク・<br>- サーク・<br>- サーク<br>- サーク<br>- サーク<br>- サーク<br>- サーク<br>- サーク・<br>- サーク・<br>- サーク・<br>- サーク・<br>- サーク・<br>- サーク・<br>- サーク・<br>- サーク・<br>- サーク・<br>- サーク・<br>- サーク<br>- サーク<br>-                                                                                                    | <ul> <li> <b>(株権発生請求) 債権論</b>             (株権<br/>の原則有能認定会<br/>・</li></ul>                                                                                                    | 波請求 仮権-<br>3-サ/請除管理 → □ ○ ○ <                                                                                                    | <ul> <li>         括請求 その他請         企業情報管理         </li> <li>         ② 変更内容を確認         </li> <li>         /前方一致)         </li> </ul>                                                                                                    | x िम्म्इसे<br>] →                                                                                                    | SCRKUK111CT<br>変更完了                                                                                                    | 【ユーザを絞り込みたい場合】<br>①ログインID(任意)<br>(半角30文字以内/前方一致)<br>②ユーザ名(任意)<br>(96文字以内/前方一致)*1<br>のどちらかまたは両方を入力して<br>ください。<br>※1:半角は96文字以内、全角の             |                                                                                                    |                                                                                                    |                                                                   |  |                                         |                                     |                          |                     |                                                                                                    |                                                                                                    |                                                                          |                                                                                                    |                                                                        |                                                                                                    |                 |                     |                                                                                                    |                                                                                                    |                                                                                                    |                                                   |                                                                          |                                                                                                    |                                     |                                   |                                                                                                    |         |                                                                                           |                                                    |                                                                           |                                                                                                    |            |                                          |                                                                                                    |     |                                                                                                    |                                                                             |                                                                   |                                                                                                    |                    |                                                 |                                                                                                    |                                                                                                    |                                                                                                    |                                                                                                    |                                                                                              |                                     |                                                                                                    |                                                         |                                                                                                    |                                                                                                    |                                                                                                    |                                                                                                    |                                                                                           |                                     |                                                                                                    |                                                                                                    |                                                                                                    |                                                                                                    |                                                                                                    |                                                                                                    |                                                                                           |                                                                                                    |                                                                                                    |                                                                                                    |                                                                                                    |
| トップ            房屋架会         1           ワ情報検索         0           の 対象のユー         1           マ 対象のユー         1           マ 対象のユー         1           マ 対象のユー         1           マ 対象のユー         1           マ 対象のユー         1           マ 対象のユー         1           マ 対象のユー         1           マ 対象         1           マ インD         1           マ ダ         1           マ ダ         1           マ ダ         1                                                                                                    | <b>債権情報照会</b><br>*作用原料会 D<br>-ザを選択<br>増択してください。<br>そこう<br>*検索条件を表                                                                                                    |                                                                                                    | 波請求 俱権-<br>2 · //前形管理 → (<br>) (96文字以内)                                                                                                    | <ul> <li> <b>括請求</b> その他請</li></ul>                                                                                                    | <b>x</b> िम्र्इसे<br>] →                                                                                                    | SCRKUK111cf<br>変更完了                                                                                                    | 【ユーザを絞り込みたい場合】<br>①ログインID(任意)<br>(半角30文字以内/前方一致)<br>②ユーザ名(任意)<br>(96文字以内/前方一致)**1<br>のどちらかまたは両方を入力して<br>ください。<br>※1:半角は96文字以内、全角の<br>入力も可能で全角1文字は半角                |                                                                                                    |                                                                   |  |                                         |                                     |                          |                     |                                                                                                    |                                                                                                    |                                                                          |                                                                                                    |                                                                        |                                                                                                    |                 |                     |                                                                                                    |                                                                                                    |                                                                                                    |                                                   |                                                                          |                                                                                                    |                                     |                                   |                                                                                                    |         |                                                                                           |                                                    |                                                                           |                                                                                                    |            |                                          |                                                                                                    |     |                                                                                                    |                                                                             |                                                                   |                                                                                                    |                    |                                                 |                                                                                                    |                                                                                                    |                                                                                                    |                                                                                                    |                                                                                              |                                     |                                                                                                    |                                                         |                                                                                                    |                                                                                                    |                                                                                                    |                                                                                                    |                                                                                           |                                     |                                                                                                    |                                                                                                    |                                                                                                    |                                                                                                    |                                                                                                    |                                                                                                    |                                                                                           |                                                                                                    |                                                                                                    |                                                                                                    |                                                                                                    |
| トップ            原原照告         1           ヴ 情報検索            ① 対象のユージを選びまっユージを選びます。            マ 対象のユージを選びます。            マ 対象のユージを選びます。            マ 対象のユージを選びます。            マ 対象のユージを選びます。            マ 対象のユージを選びます。            マ ガタ            レ ガタ            レ ガタ            検索                                                                                                    | <b>債権情報照会</b><br>(作用原語会 取<br>- <b>ザを選択</b><br>留択してださい。<br>そ<br>- 様衆家条件を表                                                                                                    | <ul> <li>休権発生請求 休権歳</li> <li>(休権, (市本))</li> <li>(小市市)</li> <li>(小市市)</li> <li>(小市市)</li> <li>(平角30文字以内/前方一)</li> </ul>                                                                                                    | <ul> <li> <i>读請求</i>         後桷-         <ul> <li></li></ul></li></ul>                                                                                                    | <ul> <li>括請求 その他請</li> <li>① 変更内容を確認</li> <li>② 変更内容を確認</li> <li>✓前方一致)</li> <li></li> <li>&lt;a href="https://www.com/com/com/com/com/com/com/com/com/com/&lt;/td&gt;<td>末 管理条務<br/>] → ②</td><td>SCRKUKI11cf<br/>変更完了</td><td>【ユーザを絞り込みたい場合】<br/>①ログインID(任意)<br/>(半角30文字以内/前方一致)<br/>②ユーザ名(任意)<br/>(96文字以内/前方一致)*1<br/>のどちらかまたは両方を入力して<br/>ください。<br/>※1:半角は96文字以内、全角の<br/>入力も可能で全角1文字は半角</td></li></ul> | 末 管理条務<br>] → ②                                                                                                    | SCRKUKI11cf<br>変更完了                                                                                                    | 【ユーザを絞り込みたい場合】<br>①ログインID(任意)<br>(半角30文字以内/前方一致)<br>②ユーザ名(任意)<br>(96文字以内/前方一致)*1<br>のどちらかまたは両方を入力して<br>ください。<br>※1:半角は96文字以内、全角の<br>入力も可能で全角1文字は半角                 |                                                                                                    |                                                                   |  |                                         |                                     |                          |                     |                                                                                                    |                                                                                                    |                                                                          |                                                                                                    |                                                                        |                                                                                                    |                 |                     |                                                                                                    |                                                                                                    |                                                                                                    |                                                   |                                                                          |                                                                                                    |                                     |                                   |                                                                                                    |         |                                                                                           |                                                    |                                                                           |                                                                                                    |            |                                          |                                                                                                    |     |                                                                                                    |                                                                             |                                                                   |                                                                                                    |                    |                                                 |                                                                                                    |                                                                                                    |                                                                                                    |                                                                                                    |                                                                                              |                                     |                                                                                                    |                                                         |                                                                                                    |                                                                                                    |                                                                                                    |                                                                                                    |                                                                                           |                                     |                                                                                                    |                                                                                                    |                                                                                                    |                                                                                                    |                                                                                                    |                                                                                                    |                                                                                           |                                                                                                    |                                                                                                    |                                                                                                    |                                                                                                    |
| トップ        「原肥生」     1       ゲ情報検索        ① 対象のユー        オ家のユーザを送        マクカ象のユー・        マクカ象のユー・        マクカ象のユー・        マクカ        ・     ・       ・     ・       ・     ・       ・     ・       ・     ・       ・     ・       ・     ・       ・     ・       ・     ・       ・     ・       ・     ・       ・     ・       ・     ・       ・     ・       ・     ・       ・     ・       ・     ・       ・     ・       ・     ・       ・     ・       ・     ・       ・     ・       ・     ・       ・     ・       ・     ・       ・     ・       ・     ・       ・     ・       ・     ・       ・     ・       ・     ・       ・     ・       ・     ・       ・     ・       ・     ・       ・                                                                                                    | <b>債権情報照会</b><br>(作用原語)<br>- ザを選択<br>留択してださい。<br>、<br>「検索条件を表<br>- ・<br>・<br>・<br>・<br>・<br>・<br>・<br>・<br>・<br>・<br>・<br>・<br>・<br>・                                                                                                    | <ul> <li>         ・         ・         ・</li></ul>                                                                                                    | 波請求 債権-<br>ユーザ請訳管理<br>ユーザ請訳管理<br>→<br>(99文字以内、<br>(99文字以内、<br>4件中1-4件を表示                                                                                                    | <ul> <li>括請求 その他請</li> <li>① 変更内容を確認</li> <li>③ 変更内容を確認</li> <li>✓ 前方一段〉</li> <li>べ=&gt;の元明に戻る</li> </ul>                                                                                                    | ★         1 = 1 = 2 = 2           →                                                                                                    | SCRKUK111cf<br>変更完了<br>ページ 10ページオ                                                                                                    | 【ユーザを絞り込みたい場合】<br>①ログインID(任意)<br>(半角30文字以内/前方一致)<br>②ユーザ名(任意)<br>(96文字以内/前方一致)*1<br>のどちらかまたは両方を入力して<br>ください。<br>※1:半角は96文字以内、全角の<br>入力も可能で全角1文字は半角<br>の2文字分となります。  |                                                                                                    |                                                                   |  |                                         |                                     |                          |                     |                                                                                                    |                                                                                                    |                                                                          |                                                                                                    |                                                                        |                                                                                                    |                 |                     |                                                                                                    |                                                                                                    |                                                                                                    |                                                   |                                                                          |                                                                                                    |                                     |                                   |                                                                                                    |         |                                                                                           |                                                    |                                                                           |                                                                                                    |            |                                          |                                                                                                    |     |                                                                                                    |                                                                             |                                                                   |                                                                                                    |                    |                                                 |                                                                                                    |                                                                                                    |                                                                                                    |                                                                                                    |                                                                                              |                                     |                                                                                                    |                                                         |                                                                                                    |                                                                                                    |                                                                                                    |                                                                                                    |                                                                                           |                                     |                                                                                                    |                                                                                                    |                                                                                                    |                                                                                                    |                                                                                                    |                                                                                                    |                                                                                           |                                                                                                    |                                                                                                    |                                                                                                    |                                                                                                    |
| トップ<br>                                                                                                    | <b>依袖情報照会</b><br>(作用原語)<br>一 <b>ザを選択</b><br>一 <b>ザを選択</b><br>一<br>様衆条件を表<br>前代一ジ<br>ログイン町                                                                                                    | <ul> <li>         ・          ・         ・</li></ul>                                                                                                    | 波請求 債権-<br>ユーザ情報管理<br>→<br>(90文字以内)<br>(90文字以内)<br>4件中1-4件を表示<br>ユーザ精報リスト                                                                                                    | <ul> <li> <b>法請求</b> その他請<br/>企業当社会管理      </li> <li>             ④ 変更内容を確認         </li> <li>             グの方の方の方の方面のである。         </li> <li>             ゲーンの元明に戻る         </li> <li> <b>業務権限</b> </li> </ul>                                                                                                    | 末 管理業務 → ②                                                                                                    | SCRKUK111の<br>変更完了<br>パージ 10パージ次<br>口序撮路                                                                                                    | 【ユーザを絞り込みたい場合】<br>①ログインID(任意)<br>(半角30文字以内/前方一致)<br>②ユーザ名(任意)<br>(96文字以内/前方一致)*1<br>のどちらかまたは両方を入力して<br>ください。<br>※1:半角は96文字以内、全角の<br>入力も可能で全角1文字は半角<br>の2文字分となります。  |                                                                                                    |                                                                   |  |                                         |                                     |                          |                     |                                                                                                    |                                                                                                    |                                                                          |                                                                                                    |                                                                        |                                                                                                    |                 |                     |                                                                                                    |                                                                                                    |                                                                                                    |                                                   |                                                                          |                                                                                                    |                                     |                                   |                                                                                                    |         |                                                                                           |                                                    |                                                                           |                                                                                                    |            |                                          |                                                                                                    |     |                                                                                                    |                                                                             |                                                                   |                                                                                                    |                    |                                                 |                                                                                                    |                                                                                                    |                                                                                                    |                                                                                                    |                                                                                              |                                     |                                                                                                    |                                                         |                                                                                                    |                                                                                                    |                                                                                                    |                                                                                                    |                                                                                           |                                     |                                                                                                    |                                                                                                    |                                                                                                    |                                                                                                    |                                                                                                    |                                                                                                    |                                                                                           |                                                                                                    |                                                                                                    |                                                                                                    |                                                                                                    |
| トップ                                                                                                    | <b>依袖情報照会</b><br>(作用現理会 II<br>- サを選訳 -<br>超択してださい。<br>マージを選び -<br>「秋奈条件を表<br>-<br>「ワインII」<br>Sabcde                                                                                                    | 街橋発生請求 債権課<br>(小福建 利用者前時度医会<br>)→ ② 変更内容を入力<br>示します。<br>(学角30文字以内/前方一重<br>)                                                                                                    | 波請求 優権-<br>ユーザ情報第建<br>、<br>、<br>(96文学以内、<br>4件中1-4件を表示<br>マスターユーザ                                                                                                    | 括請求     その他請       企業信報管理     (3) 変更内容を確認       (3) 変更内容を確認     (1) (1) (1) (1) (1) (1) (1) (1) (1) (1)                                                                                                    | 末 管理条剂 → ② → ③ ★ ③                                                                                                    | SCRKUK111の<br>変更完了<br>パージ 10ページ次<br>口座権限<br>設定済                                                                                              | 【ユーザを絞り込みたい場合】<br>①ログインID(任意)<br>(半角30文字以内/前方一致)<br>②ユーザ名(任意)<br>(96文字以内/前方一致)*1<br>のどちらかまたは両方を入力して<br>ください。<br>※1:半角は96文字以内、全角の<br>入力も可能で全角1文字は半角<br>の2文字分となります。  |                                                                                                    |                                                                   |  |                                         |                                     |                          |                     |                                                                                                    |                                                                                                    |                                                                          |                                                                                                    |                                                                        |                                                                                                    |                 |                     |                                                                                                    |                                                                                                    |                                                                                                    |                                                   |                                                                          |                                                                                                    |                                     |                                   |                                                                                                    |         |                                                                                           |                                                    |                                                                           |                                                                                                    |            |                                          |                                                                                                    |     |                                                                                                    |                                                                             |                                                                   |                                                                                                    |                    |                                                 |                                                                                                    |                                                                                                    |                                                                                                    |                                                                                                    |                                                                                              |                                     |                                                                                                    |                                                         |                                                                                                    |                                                                                                    |                                                                                                    |                                                                                                    |                                                                                           |                                     |                                                                                                    |                                                                                                    |                                                                                                    |                                                                                                    |                                                                                                    |                                                                                                    |                                                                                           |                                                                                                    |                                                                                                    |                                                                                                    |                                                                                                    |
| トップ            「原原語会 1            グ 情報検索            ① 対象の2-            博家の3-            博家の3-            「「「「「」」」」」」            「「」」」」            「「」」」            「「」」」            「「」」」            「「」」」            「」」」            「」」」            「」」」            「」」            「」」            「」」            「」」            「」」            「」」            「」」            「」」            「」」            「」」            「」」            「」            「」            「」            「」            「」            「」            「」            「」            「」                                                                                                    | 使補情報照会<br>(依有限限会) 10<br>- サを選択<br>量択してください。<br>秋天奈条件を表<br>秋天奈条件を表<br>前ページ<br>ログイン回<br>5abcde<br>5abcde 1                                                                                                    | <ul> <li>休福発生請求 休福課</li> <li>○ 変更内容を入力</li> <li>○ 変更内容を入力</li> <li>示にます。</li> <li>(平角30文字以内/前方一ま)</li> <li>2ザ名</li> <li>福銀 太郎</li> <li>福銀 木野</li> </ul>                                                                                                    | 次請求 債権-<br>ユーザ情報等<br>シ<br>(96文学以内,<br>イキャ1・4件を表示<br>マスターユーザ<br>マスターユーザ<br>マスターユーザ<br>マスターユーザ                                                                                                    | <ul> <li> <b>法請求</b> その他請</li></ul>                                                                                                    | <ul> <li>末 管理条務</li> <li>→ ②</li> <li>→ ③</li> <li>→ ③</li> <li>次</li> <li>案務相段<br/>(承認所案素務)<br/>設定済</li> <li>設定済</li> </ul>                                                                                                    | SCRKUK111CT<br>変更完了<br>ページ 10ページオ<br>口座権限<br>設定済<br>設定済                                                                                      | 【ユーザを絞り込みたい場合】<br>①ログインID(任意)<br>(半角30文字以内/前方一致)<br>②ユーザ名(任意)<br>(96文字以内/前方一致)*1<br>のどちらかまたは両方を入力して<br>ください。<br>※1:半角は96文字以内、全角の<br>入力も可能で全角1文字は半角<br>の2文字分となります。  |                                                                                                    |                                                                   |  |                                         |                                     |                          |                     |                                                                                                    |                                                                                                    |                                                                          |                                                                                                    |                                                                        |                                                                                                    |                 |                     |                                                                                                    |                                                                                                    |                                                                                                    |                                                   |                                                                          |                                                                                                    |                                     |                                   |                                                                                                    |         |                                                                                           |                                                    |                                                                           |                                                                                                    |            |                                          |                                                                                                    |     |                                                                                                    |                                                                             |                                                                   |                                                                                                    |                    |                                                 |                                                                                                    |                                                                                                    |                                                                                                    |                                                                                                    |                                                                                              |                                     |                                                                                                    |                                                         |                                                                                                    |                                                                                                    |                                                                                                    |                                                                                                    |                                                                                           |                                     |                                                                                                    |                                                                                                    |                                                                                                    |                                                                                                    |                                                                                                    |                                                                                                    |                                                                                           |                                                                                                    |                                                                                                    |                                                                                                    |                                                                                                    |
| トップ         1           リオ和システム         1           ワオ家のユーザを選びました。         1           マオ家のユーザを選びました。         1           マオ家のユーザを選びました。         1           マオ家のユーザを選びました。         1           マオ家のユーザを選びました。         1           マオ家のユーザを選びました。         1           マオ家のユーザを選びました。         1           マオ家のユーザを選びました。         1           マオ家のユーザを選びました。         1           マクボ         1           国         変更           国         変更           国         変更           国         変更           国         変更                                                                                                    | <b>後袖情報照会</b><br>*作意現現20日 10<br>- ザを選択<br>- ザを選択<br>- ザを<br>- ガ<br>- ガ<br>- ガ<br>- ガ<br>- ガ<br>- ガ<br>- ガ<br>- ガ                                                                                                    | <ul> <li>休福発生請求 休福課</li> <li>○ 変更内容を入力</li> <li>○ 変更内容を入力</li> <li>示します。</li> <li>(半角30文字以内/前方一転</li> <li>(半角30文字以内/前方一転</li> <li>(半角30文字以内/前方一転</li> <li>(半角30文字以内/前方一転</li> </ul>                                                                                                    | 次請求 債権-<br>ユーザ情報の理<br>、 (ee文字以内,<br>イーサイト報知の<br>、<br>、<br>、<br>、<br>、<br>、<br>、<br>、<br>、                                                                                                    | <ul> <li> <b>法請求 その他請</b></li></ul>                                                                                                    | 末 管理条約 → ① ○ 次 ※ ※   ※ ※ ※ ※ ※ ※ ※ ※ ※ ※ ※ ※ ※ ※ ※ ※ ※ ※ ※ ※ ※ ※ ※ ※ ※ ※ ※ ※ ※ ※ ※ ※ ※ ※ ※ ※ ※ ※ ※ ※ ※ ※ ※ ※ ※ ※ ※ ※ ※ ※ ※ ※ ※ ※ ※ ※ | SCRKUK111c1           変更完了           ページ         10ページ状           口座権限           設定済           設定済                                           | 【ユーザを絞り込みたい場合】<br>①ログインID(任意)<br>(半角30文字以内/前方一致)<br>②ユーザ名(任意)<br>(96文字以内/前方一致)*1<br>のどちらかまたは両方を入力して<br>ください。<br>※1:半角は96文字以内、全角の<br>入力も可能で全角1文字は半角<br>の2文字分となります。  |                                                                                                    |                                                                   |  |                                         |                                     |                          |                     |                                                                                                    |                                                                                                    |                                                                          |                                                                                                    |                                                                        |                                                                                                    |                 |                     |                                                                                                    |                                                                                                    |                                                                                                    |                                                   |                                                                          |                                                                                                    |                                     |                                   |                                                                                                    |         |                                                                                           |                                                    |                                                                           |                                                                                                    |            |                                          |                                                                                                    |     |                                                                                                    |                                                                             |                                                                   |                                                                                                    |                    |                                                 |                                                                                                    |                                                                                                    |                                                                                                    |                                                                                                    |                                                                                              |                                     |                                                                                                    |                                                         |                                                                                                    |                                                                                                    |                                                                                                    |                                                                                                    |                                                                                           |                                     |                                                                                                    |                                                                                                    |                                                                                                    |                                                                                                    |                                                                                                    |                                                                                                    |                                                                                           |                                                                                                    |                                                                                                    |                                                                                                    |                                                                                                    |
| トップ     1       リオ家の2-     1       切オ家の2-     1       マクオ家の2-     1       マクオ家の3-     1       大力の     -       マケンの     -       マグ約     第       週     変更       週     変更       週     変更       週     変更       週     変更       週     変更       週     変更       週     変更                                                                                                    | <b>後袖情報照会</b><br>*作用現現会 10<br>- ザを選択<br>- ザを選択<br>- 様衆条件を表<br>- 様衆条件を表<br>- 様々のののであった。<br>- 様々のののののののののののののののののののののののののののののののののののの                                                                                                    | <ul> <li>休権発生請求 依権課</li> <li>①用計描録(図会)</li> <li>◆ ② 変更内容を入力</li> <li>示します。</li> <li>(半角30文字以内/前方一話</li> <li>(半角30文字以内/前方一話</li> <li>(半角30文字以内/前方一話</li> <li>(半角30文字以内/前方の話)</li> <li>(半角30文字以内/前方の話)</li> </ul>                                                                                                    | 凌請求 俳権-<br>ユーザ情報が登<br>、 (ee文字以内,<br>イーサイト報知)<br>、<br>、<br>、<br>、<br>、<br>、<br>、<br>、<br>、                                                                                                    | 払請求     その他請       企業信任の管理       ② 変更内容を確認       (前方一致)       (大一文の元頭に戻る)       (水記不要来務)       設定済       設定済       設定済       設定済                                                                                                    | <ul> <li>末 管理業務</li> <li>→ ①</li> <li>→ ①</li> <li>→ ②</li> <li>(承認方案:(承認方案:(本))</li> <li>設定:(承認方案:(本))</li> <li>設定:(承認方案:(本))</li> <li>設定:(本)</li> <li>設定:(本)</li> <li>設定:(本)</li> <li>設定:(本)</li> <li>設定:(本)</li> <li>設定:(本)</li> <li>設定:(本)</li> <li>設定:(本)</li> <li>設定:(本)</li> <li>設定:(本)</li> <li>(本)</li> </ul>                                                                                                    | SORKUK111cf           変更完了           パージ         10パージ次           D座権限           設定済           設定済           設定済           設定済           設定済 | 【ユーザを絞り込みたい場合】<br>①ログインID(任意)<br>(半角30文字以内/前方一致)<br>②ユーザ名(任意)<br>(96文字以内/前方一致)**1<br>のどちらかまたは両方を入力して<br>ください。<br>※1:半角は96文字以内、全角の<br>入力も可能で全角1文字は半角<br>の2文字分となります。 |                                                                                                    |                                                                   |  |                                         |                                     |                          |                     |                                                                                                    |                                                                                                    |                                                                          |                                                                                                    |                                                                        |                                                                                                    |                 |                     |                                                                                                    |                                                                                                    |                                                                                                    |                                                   |                                                                          |                                                                                                    |                                     |                                   |                                                                                                    |         |                                                                                           |                                                    |                                                                           |                                                                                                    |            |                                          |                                                                                                    |     |                                                                                                    |                                                                             |                                                                   |                                                                                                    |                    |                                                 |                                                                                                    |                                                                                                    |                                                                                                    |                                                                                                    |                                                                                              |                                     |                                                                                                    |                                                         |                                                                                                    |                                                                                                    |                                                                                                    |                                                                                                    |                                                                                           |                                     |                                                                                                    |                                                                                                    |                                                                                                    |                                                                                                    |                                                                                                    |                                                                                                    |                                                                                           |                                                                                                    |                                                                                                    |                                                                                                    |                                                                                                    |

# 

| トップ         債権情報照会         債権発生請求         債権譲渡請           101月頃晩三         操作環境認定         11月週時回三         1                                                                                                    | 1 <b>次                                    </b> | その他請求               | 管理業務                                                                                                    | ユーザに業務権限、口服    | <b>率権限設定</b> |
|----------------------------------------------------------------------------------------------------|------------------------------------------------|---------------------|----------------------------------------------------------------------------------------------------|----------------|--------------|
| 一样转起亦音                                                                                                    |                                                |                     |                                                                                                    | します。           |              |
| 1一节情報发史                                                                                                    | 1                                              |                     | SCRKUKITI                                                                                                    | *****          |              |
| ① 対象のユーザを選択 ⇒ ② 変更内容を入力                                                                                                    | → ③ 変更P                                        | り容を確認 ⇒             | @ 変更完了                                                                                                    |                |              |
| 更内容を入力してください。<br>初期承認パスワードの設定が必要な場合は、「変更内容の確認へ」ボタンを打<br>1 ユーザ基本情報                                                                                                    | 甲すとパスワードの設定画面                                  | 「が表示されます。           |                                                                                                    | Ś              |              |
| ログインID 5abcde1                                                                                                    |                                                |                     |                                                                                                    | ~ 予報のプロードを初期   | ルオス坦今        |
| コーザ名 海銀 花子                                                                                                    |                                                |                     |                                                                                                    | 承認バスワートを初期     | 「120~~~      |
| 1.4/##01 2256-2-4#                                                                                                    |                                                |                     |                                                                                                    | チェックボックス にチェ   | ックを入れて       |
|                                                                                                    |                                                |                     |                                                                                                    | ください           |              |
|                                                                                                    |                                                |                     |                                                                                                    |                |              |
| 東語パスワードの初期化                                                                                                    |                                                |                     |                                                                                                    | -              |              |
| メールアドレス. *****@ffg=syouji.co.jp                                                                                                    |                                                |                     | a statement                                                                                                    |                |              |
| 権限リスト(承認不要業務)                                                                                                    |                                                |                     | (1-20)元時(1)                                                                                                    |                |              |
| 業務                                                                                                    |                                                |                     | 全解除                                                                                                    | マション 西米 改の 作四ナ | -=~          |
| 利用者情報照会(貴社の登録情報(口座情報など)を確認できます。)                                                                                                    | ▶ 利用                                           |                     |                                                                                                    | 承認个安美務の権限を     | :設定しま9。      |
| 債権照会(開示)(貴社が関係する債権、および、その履歴情報を照会します。                                                                                                    | ▶ 反利用                                          |                     |                                                                                                    | 設定する業務のチェッ     | クボックスに       |
| 取引先管理(頻繁にご利用されるお取引先情報の管理(登録・変更)ができます                                                                                                    | た。) マ利用                                        |                     |                                                                                                    |                |              |
| 取引履歴照会(お取引内容の履歴を確認できます。)                                                                                                    | ☑ 利用                                           |                     |                                                                                                    | ナエックを入れてくださ    | U10          |
| 操作履歴照会(他ユーザの操作履歴を確認できます。)                                                                                                    | レ利用                                            |                     |                                                                                                    |                |              |
| Contraction of the service of the service of the se | 12 0.00                                        |                     | ページの先頭に見                                                                                                    | 3              |              |
| 権限リスト(承認対象業務)                                                                                                    |                                                |                     |                                                                                                    | , Jhn          |              |
| 業務                                                                                                    |                                                | -                   | 権限 全選択                                                                                                    |                |              |
| 記録請求(振出(発生)、譲渡など、各種お取引ができます。また、取引先管理                                                                                                    | を行うことも ロ 相当主                                   | 口 承認本               |                                                                                                    | ▲認対象業務の権限を     | 設定します        |
| できます。)                                                                                                    |                                                | IN TROUB            | ページの先頭に近                                                                                                    |                |              |
| 取引一回当たり限度額リスト                                                                                                    |                                                |                     |                                                                                                    | 設定する業務の担当者     | または承認者       |
| 業務サービス種別                                                                                                    |                                                | 設定可能額               | 取引一回当たり限度額(必須)                                                                                                    | チェックボックス にチェ   | ックを入れて       |
| 発生記録請求、発生記録予約取消、発生記録取消、<br>発生記録承諾/一否認、一括記録請求の19月細分、<br>発生記録書求(複物明細入 九時)の19月細分                                                                                                    |                                                | 9,999,999,999       | 9,999,999,99<br>(半角数字10桁以/                                                                                                    | ください。          |              |
| 発生(合計) 発生記録請求(複数明細入力時)の全明細分                                                                                                    |                                                | 999,999,999,999     | 999,999,999,999,99                                                                                                    |                |              |
| 譲渡記録請求、譲渡記録予約取消、譲渡記録取消、<br>譲渡・分割 一括記録請求の1明細分、                                                                                                    |                                                | 9,999,999,999       | (半角数子12桁以)<br>9,999,999,99<br>(半角数字10統)」                                                                                                    | ※担当者と承認者、阿力    | 」の権限を設       |
| 議選記録請求(複数明細人力時)の1明細分                                                                                                    |                                                |                     | 1 - Piger - Piger - Pi | たりることも可能です。    |              |
| 時代後、刀割小日日/ 時代後日本時日本小小大な4×91年1人/19年1月の王の時間刀                                                                                                    |                                                | 999,999,999,999,999 | (半角数字12桁以内                                                                                                    |                |              |
| 一括 一括 記録音末ファイルの全明細分、 一括 記録予約取消請末サブファイルの全明細分                                                                                                    |                                                | 999,999,999,999     | 999,999,999,999,999<br>(半角数字12桁以)                                                                                                    |                |              |
| 変更 変更記録請求、変更記録承諾/否認                                                                                                    |                                                | 9,999,999,999       | 9,999,999,99                                                                                                    |                |              |
|                                                                                                    |                                                | 0.000.000.000       | (十月数子1011以)                                                                                                    |                |              |
|                                                                                                    |                                                | 0,000,000,000       | (半角数字10桁以)                                                                                                    | 取引一回当たりの限度額    | を設定します       |
| 支払等記錄請求、支払等記錄承諾/否認                                                                                                    |                                                | 9,999,999,999       | (半角数字10桁以内                                                                                                    | 設定する業務の取引一     | ·回当たり限度      |
| 受信対象メールリスト<br>変更対象ユーザへのメールの受信要否を設定してください。                                                                                                    |                                                |                     |                                                                                                    | 額を入力してください。    | )            |
| 「受信しない」を選択した場合でも、メールに紐付く通知内容については通知情報                                                                                                    | 一覧より確認ができます。                                   |                     |                                                                                                    |                |              |
| メールの現                                                                                                    | >~//scia                                       | 2月 96 石<br>         | 受信有無(必須)                                                                                                    |                |              |
| (Pd) w(-X %Fx                                                                                                    | 請水者                                            | 使請水者                |                                                                                                    |                |              |
| 作業依頼(車器依頼/差戻・削除等)メール                                                                                                    | 担当者·承認者                                        | - 0                 | ・受信する                                                                                                    | 57             |              |
| 承認者死の承認依頼や、担当者死の差戻し/削除に関するメール                                                                                                    |                                                |                     |                                                                                                    | - メール 西信右冊を設定  | します          |
| 記録請求登録結果メール                                                                                                    | 担当者・承認者<br>                                    | - *                 | 信有無は選択できません。                                                                                                    |                | 0690         |
| 依頼した各種記録請求(発生記録等)の「成立有無」に関するメール                                                                                                    | 記録請求)                                          |                     | H- XIB) 01(0/0 ) 0                                                                                                    | メールの分類ごとに受信    | するか否かを       |
| 記録請求発生通知メール<br>各種記録請求(発生記録等)の発生等に関するメール<br>(取)消、承諾依頼に関するメールは除きます。)                                                                                                    |                                                | 対象口座<br>権限保有者 (     | で受信する に受信しない                                                                                                    | ラジオボタンより選択     | してください       |
| 記録請求(先日付)成立メール<br>発生記録、または譲渡記録(先日付)の予定日到来時の記録成立に関す                                                                                                    | 対象口座<br>5 権限保有者                                | 対象口座<br>権限保有者 (     | ・受信する ぐ受信しない                                                                                                    |                |              |
| , <i>∧</i> = <i>µ</i>                                                                                                    |                                                |                     | ページの先頭に見                                                                                                    | 3              |              |
| 口座権限リスト                                                                                                    |                                                |                     |                                                                                                    | والس           |              |
| 山産権限有無 全解除 支店                                                                                                    | ロ座種別ロ                                          | 座番号                 | 口座名義                                                                                                    |                |              |
|                                                                                                    | 普通 27028                                       | 51 h)17175/-        | ーショウシ                                                                                                    | □ 座権限を設定します。   | 2            |
| 戻る 変更内容の確認へ                                                                                                    |                                                |                     | ページの先頭に                                                                                                    | 設定する口座のチェッ     | 2ボックス<br>に   |
|                                                                                                    |                                                |                     |                                                                                                    | チェックを人れてくださ    | L1°          |
|                                                                                                    |                                                |                     |                                                                                                    |                |              |
|                                                                                                    |                                                |                     |                                                                                                    | Show           |              |
|                                                                                                    |                                                |                     |                                                                                                    | $\sim$         |              |
|                                                                                                    |                                                |                     |                                                                                                    | 「変更内容の確認へ」ボイ   | タンをクロック      |
|                                                                                                    |                                                |                     |                                                                                                    |                |              |
|                                                                                                    |                                                |                     |                                                                                                    | してください。        |              |
|                                                                                                    |                                                |                     |                                                                                                    |                |              |

# 5 初期承認パスワード設定画面

| トップ 後椎情報照会 偽権死生論求<br>取引國原明会 操作展開原会 取引定管理 利用未信用<br>初期承認パスロード語会                                                                                                    |                                                                                                    |                                                                        |
|----------------------------------------------------------------------------------------------------|----------------------------------------------------------------------------------------------------|------------------------------------------------------------------------|
| <u>1977</u> 取作項報告 取信先を選 利用本係                                                                                                    |                                                                                                    |                                                                        |
| 取引属原語会 操作履歴研会 取引先管理 利用者(辞                                                                                                    | 後権譲渡請求  後権一括請求  その把請求  管理実務                                                                                                    |                                                                        |
| 初期承認パスワード語空                                                                                                    | <u>棚路会 工一切情報管理</u> 企業情報管理                                                                                                    | ,                                                                      |
| A STATE OF A STATE OF | SCRU                                                                                                    | 初期承認パスワード設定面面は、以下                                                      |
|                                                                                                    |                                                                                                    |                                                                        |
| UNX9-FEAN                                                                                                    |                                                                                                    | の3つの場合に衣示します。                                                          |
| 辺期承認がスワードを人力してください。<br>(必須)欄は必ず入力してください。                                                                                                    |                                                                                                    | (1)業務権限に、初めて承認者権限を                                                     |
| ユーザ基本情報                                                                                                    |                                                                                                    | 設定した場合                                                                 |
| ログインID Sabcde1                                                                                                    |                                                                                                    | (2)承認パスロードを初期化する場合                                                     |
| <b>ユーザ名</b> 福銀 花子                                                                                                    |                                                                                                    |                                                                        |
| ド                                                                                                    | <u>ページの先</u>                                                                                                    | (3)初のCマスターユーサの権限設定                                                     |
|                                                                                                    | いつトウェマを一ボードを開く                                                                                                    | をした場合                                                                  |
| 初期承認パスワード(必須) (対象ユーザの初期有                                                                                                    | 新記パスワードを入力してください。)                                                                                                    | その他の場合は、6ユーザ情報変更                                                       |
| 初期承認パスワード(再入力)(必須)2 ●●●●●●●                                                                                                    | ソフトウェアキーボードを開く                                                                                                    | ゆ 認 両 あ た 美 テレキオ                                                       |
|                                                                                                    | ページの先                                                                                                    | <u>航展る</u><br>重認回回で22月0日9。                                             |
| 戻る 変更内容の確認へ                                                                                                    |                                                                                                    |                                                                        |
|                                                                                                    |                                                                                                    |                                                                        |
|                                                                                                    |                                                                                                    | ①初期承認ハスワート                                                             |
|                                                                                                    |                                                                                                    | ②初期承認パスワード(再入力)                                                        |
|                                                                                                    |                                                                                                    | → でんさいサービスでご利用になるパス                                                    |
|                                                                                                    |                                                                                                    |                                                                        |
|                                                                                                    |                                                                                                    | ノートを《央奴子混仕の6桁~12桁》で                                                    |
|                                                                                                    |                                                                                                    | 入力してください。                                                              |
|                                                                                                    |                                                                                                    | ※初期承認パスワードは該当ューザの                                                      |
|                                                                                                    |                                                                                                    |                                                                        |
|                                                                                                    |                                                                                                    | ログイン時に止式な承認パスワードへ                                                      |
|                                                                                                    |                                                                                                    | 変更操作が必要です。                                                             |
|                                                                                                    |                                                                                                    |                                                                        |
|                                                                                                    |                                                                                                    |                                                                        |
|                                                                                                    | _                                                                                                    | Sha                                                                    |
|                                                                                                    |                                                                                                    | $\sim$                                                                 |
|                                                                                                    | •                                                                                                    | 変更内容の確認へ ボタンを                                                          |
|                                                                                                    |                                                                                                    | クロックレアイださい                                                             |
| 6 ユーザ情報                                                                                                    | ~~~~~~~~~~~~~~~~~~~~~~~~~~~~~~~~~~~~~                                                                                                    | JJJJJUC 22010</th                                                      |
|                                                                                                    |                                                                                                    |                                                                        |
|                                                                                                    |                                                                                                    |                                                                        |
| トップ 債権情報照会 債権発生請求                                                                                                    | 債権譲渡請求 債権一括請求 子の仲請求 管理業務                                                                                                    |                                                                        |
|                                                                                                    |                                                                                                    |                                                                        |
| 4.5 MBA2RES 14 HBA2RES 4.5 1万百年 41元百日                                                                                                    |                                                                                                    |                                                                        |
| ユーザ情報変更確認                                                                                                    | SORKU                                                                                                    | K11103 シテレたフェザ博都を確認します                                                 |
| <ol> <li>① 対象のユーザを選択 ⇒</li> <li>② 変更内引</li> </ol>                                                                                                    | 容を入力 → ③ 変更内容を確認 → ④ 変更完了                                                                                                    | 設定したエージ情報を運転しより。                                                       |
|                                                                                                    |                                                                                                    | · · · · · · · · · · · · · · · · · · ·                                  |
| い下の中空カコー#たが再しますか?                                                                                                    |                                                                                                    |                                                                        |
| 以下の内容でユーザを変更しますか?<br>(必須)欄は必ず入力してください。                                                                                                    |                                                                                                    |                                                                        |
| 以下の内容でユーザを変更しますか?<br>(必須)欄は必ず入力してください。<br>■ ユーザ基本情報                                                                                                    |                                                                                                    |                                                                        |
| ○」下の内容でユーザを変更しますか? (必須)欄は必ず入力して优きい。 ■ ユーザ基本情報 □ 「ブインDD 5abcde1                                                                                                    |                                                                                                    |                                                                        |
| ○「アの内容でユーザを変更しますか?<br>(必須)欄は必ず入力して化さい。<br>ユーザ基本情報<br>ログインID 5abcde1<br>ユーザ名 福銀 花子                                                                                                    |                                                                                                    |                                                                        |
| 以下の内容でユーザを変更しますか?<br>(必須)欄は必ず入力して化さい。<br>ユーザ基本情報<br>ログインD 5abcde1<br>ユーザ名 福銀 花子<br>ユーザ種別 マスターユーザ                                                                                                    |                                                                                                    |                                                                        |
| <ul> <li>レドウハ戸家でユーザを変更しますか?</li> <li>(必須)欄は必ず入力してください。</li> <li>ユーザ基本情報</li> <li>ログインD 5abcde1</li> <li>ユーザ名 福銀 花子</li> <li>ユーザ種別 マスターユーザ</li> <li>承認パスワード利用状況 初期状態</li> </ul>                                                                                                    |                                                                                                    |                                                                        |
| 以下の内容でユーザを変更しますか?<br>(必須)欄は必ず入力してください。<br>ユーザ基本情報<br>ログインD Subcde1<br>ユーザ名 福銀 花子<br>ユーザ種別 マスターユーザ<br>承認パスワード利用状況 初期状態<br>承認パスワードの初期化 有り                                                                                                    |                                                                                                    |                                                                        |
| 以下の内容でユーザを変更しますか?<br>(必須)欄は必う入口にください。<br>コーザ基本情報<br>ログインD Sabcde1<br>ユーザを別 マスターユーザ<br>承認パスワード利用状況 初期状態<br>承認パスワードの初期化 有り<br>メールアドレス ******@fife=syouiji.c                                                                                                    | 20.00                                                                                                    |                                                                        |
| 以下の内容でユーザを変更しますか?<br>(必須)欄は必う入口してください。<br>コーザ基本情報<br>ログインD Subcde1<br>ユーザを 福服 花子<br>ユーザを別 マスターユーザ<br>承認パスワード利用状況 初期状態<br>承認パスワード利用状況 初期状態<br>承認パスワードの初期化 有り<br>メールアドレス *****@ffc=syculic                                                                                                    | 20.jo<br><u>A-30.j</u>                                                                                                    | 時代度多                                                                   |
| はFrongFro1-VHを要正しますか?<br>(必須)欄は必う入口にください。<br>コーザ基本情報<br>ログインD Subcde1<br>ユーザ名 福銀 花子<br>ユーザ種別 マスターユーザ<br>承認パスワード利用状況 初期状態<br>承認パスワード利用状況 初期状態<br>承認パスワードの初期化 有り<br>メールアドレス *****@fife=syculic                                                                                                    | 20.jo                                                                                                    | 姆仁茂五                                                                   |
| は下の内容でユーザを変更しますか?<br>(必須) 欄は必う入口にください。<br>コーザ基本情報<br>ログインD Sabcde1<br>ユーザを 福銀 花子<br>ユーザを別 マスターユーザ<br>承認パスワード利用状況 初時状態<br>承認パスワード利用状況 初時状態<br>承認パスワードの初期化 有り<br>メールアドレス *****@ffc=syoujic<br>種限リスト (永認不要業務)                                                                                                    | 50.p<br><u>水-30.9</u><br>業務権限有無                                                                                                    | 99(一页。                                                                 |
| 以下の内容でユーゲを変更しますか?<br>(必須) 欄は必う入口してださい。<br>コーザ基本情報<br>ログインD Sobode1<br>ユーザを、 猫跟 花子<br>ユーザを別 マスターユーザ<br>承認パスワード利用状況 初期状態<br>承認パスワード利用状況 初期状態<br>承認パスワードの初期化 有り<br>メールアドレス *****@ffe=syoujic<br>種根リスト(永認不要業務)<br>業務権限<br>利用者情報照至会(負社の登録情報(口座)情報など)を確認できま                                                                                                    | 50.p<br><u>ページの分</u><br>業務権限有無<br>ます。) 〇 利用                                                                                                    | 99() 度3                                                                |
| 以下の内容でユーゲを変更しますか?<br>(必須) 欄は必う入口してださい。<br>コーザ基本情報<br>ログインD Subode 1<br>ユーザ名 福銀 花子<br>ユーザを別 マスターユーザ<br>承認パスワード利用状況 初期状態<br>承認パスワード利用状況 初期状態<br>承認パスワードの初期化 有り<br>メールアドレス ギ****@Hfe=syouji c<br>種根リスト(承認不要業務)<br>単種限リスト(承認不要業務)<br>単種限リスト(承認不要業務)                                                                                                    | 50.p<br><u>ページの</u> 分<br>ます。)<br>② 利用<br>乾短会はます。)<br>③ 利用                                                                                                    | 99() 度五                                                                |
| はFOOTBC2_VHを変更しますか?<br>(必須)欄は必す入口してださら。<br>2、-ザ基木情報<br>ログインD Sabcde1<br>2、-ザ名 福銀 花子<br>ユーザを列 マスターユーザ<br>承認パスワード利用状況 初期状態<br>承認パスワード利用状況 初期状態<br>承認パスワードの初期化 有り<br>メールアドレス 中************************************                                                                                                    | 50.jp<br><u>ページの</u> 分<br>ます。) 〇 利用<br>陸昭会はす。) 〇 利用<br>変更)ができます。) 〇 利用                                                                                                    | 99.( 茂五                                                                |
| 以下の内容でユーゲを変更しますか?<br>(必須) 欄は必う入力してださい。<br>コーザ基本情報<br>ログインD Subode 1<br>ユーザ名 福銀 花子<br>ユーザを別 マスターユーザ<br>承認パスワード利用状況 初期状態<br>承認パスワード利用状況 初期状態<br>承認パスワードの初期化 有り<br>メールアドレス キャ・・・・・・・・・・・・・・・・・・・・・・・・・・・・・・・・・・・・                                                                                                    | 50.jp<br><u>ページの</u> 分<br>ます。)<br>シ 利用<br>陸昭会はす。)<br>シ 利用<br>変更)ができます。)<br>シ 利用                                                                                                    | () () () () () () () () () () () () () (                               |
| は下の内容でユーゲを変更しますか?<br>(必須) 欄は必す入口してださい。<br>コーザ基本情報<br>ログインD Subode1<br>ユーザ名 福銀 花子<br>ユーザ名 初期状態<br>承認パスワード利用状況 初期状態<br>承認パスワード利用状況 初期状態<br>承認パスワードの初期化 有り<br>メールアドレス キャ・・・・・・・・・・・・・・・・・・・・・・・・・・・・・・・・・・・・                                                                                                    | 50.0<br><u>ページの</u> 分<br>ます。)<br>② 利用<br>施昭会はす。)<br>③ 利用<br>変更)ができます。)<br>③ 利用                                                                                                    | ■<br>(戻)<br>マスターユーザの                                                   |
| 以下の内容でユーゲを変更しますか?<br>(必須) 欄は必す入口して (ださん、<br>コーザ基本情報<br>ログインD Subode1<br>ユーザを 福銀 花子<br>ユーザを 福銀 花子<br>ユーザを 初期 マスターユーザ<br>承認パスワード利用状況 初期状態<br>承認パスワード利用状況 初期状態<br>承認パスワード利用状況 初期状態<br>承認パスワードの初期化 有り<br>メールアドレス キャ・************************************                                                                                                    | 50.0<br><u>ページの</u> 分<br>ます。)<br>② 利用<br>逸短会はす。)<br>③ 利用<br>変更)ができます。)<br>③ 利用                                                                                                    | 東京 マスターユーザの<br>①確認用承認パスワード                                             |
| 以下の内容でユーゲを変更しますか?<br>(公会)) 報道公学 スクコーズ ださら、<br>2 ユーザ 基本 情報<br>ログインD 5abcde1<br>ユーザ 名 福服 花子<br>ユーザ 経動<br>不認パスワード利用 状況 初期 状態<br>不認パスワードの初期化 有「<br>メールアドレス 和「」<br>メールアドレス ***** @ffe=syculic<br>種根リスト (承認不要業務)<br>年代の意識情報(口座情報など)を確認でき<br>債権照会(開示)(負社が関係する債権、あよび、その局歴情報<br>取引先管理(頻繁にご利用されるお取引先情報の管理(金録・9)                                                                                                    | 50.jp<br><u>ページの</u> 分<br>ます。)<br>直接会はます。)<br>〇 利用<br>変更)ができます。)<br>〇 利用<br>回座種別<br>□ 座番号<br>□ 戸名義                                                                                                    | 第28       マスターユーザの       ①確認用承認パスワード       ちみーカーマイボナい                  |
| 以下の内容でユーゲを変更しますか?<br>(公名) 欄は必ず入力してださら、<br>2 - ゲ基本情報<br>ログインD 5abcde1<br>ユーザ名 福服 花子<br>スクターユーザ<br>承認パスワード利用状況 初期状態<br>承認パスワードの初期化 有り<br>メールアドレス ヤ*****@ffe=syoulic<br>種限リスト(永認不要業務)<br>業務権限<br>利用者情報理会(目社の意識情報(口座情報のなど)を確認でき<br>債権照会(開示)(負社が関係する債権、あよび、その周歴情報<br>取引先管理(頻繁にご利用されるあ取引先情報の管理(金録・3)<br>- D臣権限付与リスト                                                                                                    | 50.jp<br><u>ページの外</u><br>ます。)<br>本学。)<br>文型の外で含ます。)<br>〇利用<br>変更りができます。)<br>〇利用<br><u>ロ産種別<br/>ロ産番別<br/>日産番号<br/>1224587<br/>加工アンジンマラン<sup>5</sup></u>                                                                                                    | 第28       マスターユーザの       ①確認用承認パスワード       を入力してください。                  |
| 以下の内容でユーゲを変更しますか?<br>(公名) 欄は必ず入力してださら、<br>2 - ゲ基本情報<br>ログインD 5abcde1<br>2 - ゲダム 福波 花子<br>スクターユーザ<br>承認パスワード利用状況 初期状態<br>承認パスワードの初期化 有り<br>メールアドレス オパ<br>本部半登付を=syculic<br>種限リスト(永認不要業務)<br>単種限リスト(永認不要業務)<br>単種限リスト(永認不要業務)<br>第務権限<br>利用者情報理会(目社の意識情報(口座情報のなど)を確認でき)<br>債権限会(開示)(負社が関係する債権、あよび、その周歴情報の<br>取引先管理(頻繁にご利用されるあ取引先情報の管理(金録・9)<br>- ロ歴権限付与リスト<br>- 友店<br>601<br>大年田支店                                                                                                    | 50.b                                                                                                    | マスターユーザの<br>①確認用承認パスワード<br>を入力してください。                                  |
| 以下の内容でユーゲを変更しますか?<br>(公名) 欄は必ず入力して ださら。<br>2 - ザ 基本情報<br>ログインD 5abcde1<br>2 - ザ 基本情報<br>ログインD 720<br>3 - サ 基本情報<br>ログインD 720<br>3 - サ モン 720<br>- マ サ モン 720<br>- マ サ モン 720<br>- マ サ モン 720<br>- マ サ モン 720<br>- レ サ モン 720<br>- レ + レ + レ + レ + レ + レ + レ + レ + レ + レ                                                                                                    | 50.b                                                                                                    | マスターユーザの<br>①確認用承認パスワード<br>を入力してください。                                  |
| 「マクロ客でユーザを変更しますか?<br>(次名) 電話ながく入力して ださら、<br>2 - ザ 基本情報<br>ログインD 5abcde1<br>2 - ザ 名 福服 花子<br>ス - サ を 初<br>ス - サ を 初<br>ス - サ を 初<br>ス - サ を 初<br>承認パスワードの初期化 有 7<br>メールアドレス 初期状態<br>承認パスワードの初期化 有 7<br>メールアドレス 47<br>(本記の 空間 本記の 空間 本記の 正の 空間 本記の 正の 空間 本記の 正の 正の 正の 正の 正の 正の 正の 正の 正の 正の 正の 正の 正の                                                                                                    | 20.b     火ージの分       ます。)     利用       速程会はます。)     利用       変更りができます。)     利用       変更りができます。)     利用       1284587     加2127/-927/*       グントウェアキー素一ドを開く                                                                                                    | ■ マスターユーザの<br>①確認用承認パスワード<br>を入力してください。                                |
| 「アクハ宮でユーザを変更しますか?<br>(次名) 電話ながく入力して ださら、<br>2 - ザ 基本情報<br>ログインD 5abcde1<br>ユーザ名 福服 花子<br>スーサ名 福服 花子<br>スーサ名 初期状態<br>承認パスワードの初期化 有了<br>メールアドレス 初期状態<br>承認パスワードの初期化 有了<br>メールアドレス ***** @ffe=syoulic<br>律程則リスト (永認不要業務)<br>業務権限<br>利用者情報照会 (負社の登録情報(口座情報など)を確認でき:<br>債権照会(開示) (負社が関係する債権、および、その局歴情報<br>取引先管理 (頻繁にご利用されるお取引先情報の管理(登録・3)<br>「 臣 権限付与リスト<br>友店<br>で31<br>大= 磁波用承認パスワード<br>確認用承認パスワード (必須) (1)                                                                                                    | 20.jp<br><u>ページの</u> 分<br>ます。) ○ 利用<br>速程会はます。) ○ 利用<br>変更)ができます。) ○ 利用<br>変更)ができます。) ○ 利用<br><u>の産種別 □産番号 □産名義</u><br>普通 1284587 加27.7½~237½<br><u>ページの</u> 分<br>認行27-Y性入力して伏だい。)<br><u>ページの</u> 分                                                                                                    | マスターユーザの<br>①確認用承認パスワード を入力してください。<br>変更の実行しポタンクを                      |
| 以下の内容でユーゲを変更しますか?<br>(公名) 欄は必ち 入力して ださら、 ユーザ基本情報   ログインD Sabcde1   ユーザメ 福服 花子   ユーザダ 福服 花子   ユーザを別 マスターユーザ   承認パスワードの初期化 有り   メールアドレス *****2ffc=syculic   確認リスト (永認不要業務) 案務権限   利用者情報開会(目示)(貫社が関係する債権、および、その周歴情報   取引先管理(頻繁にご利用されるお取引先情報の管理(金録・空)   ロ座権限付与リスト 支店 661 素電認用承認パスワード (必須) ① (マスターユーザの承担) 反る 変更の実行                                                                                                    | 20.b     火ージの外       ます。)     0 利用       返照会します。)     0 利用       変更りができます。)     0 利用       変更りができます。)     0 利用        1284587       前2.2.75/-3.75*       20.5       20.5       20.5       20.5       20.5       20.5       20.5       20.5       20.5       20.5       20.5       20.5       20.7       20.7       20.7       20.7       20.7       20.7 | <ul> <li>マスターユーザの ①確認用承認パスワード を入力してください。</li> <li>変更の実行ボタンを</li> </ul> |

# 7 ユーザ情報変更完了画面

| (1) 対象のユーザを選                                                       | - 1 - 1                              |                                     |                                      | -                        |             | -           | -                | JURNON1110      |
|--------------------------------------------------------------------|--------------------------------------|-------------------------------------|--------------------------------------|--------------------------|-------------|-------------|------------------|-----------------|
|                                                                    | R →                                  | ② 変更内!                              | <b>容</b> を入力                         | → ③ 安更内                  | 時を確認        | -           | @ 変更完了           |                 |
|                                                                    |                                      |                                     |                                      |                          |             |             |                  | (TUR)           |
| ユーザの変更が完了しました。                                                     |                                      |                                     |                                      |                          |             |             |                  |                 |
| 変更した「権限リスト(承認                                                      | 2不要業務、引                              | (認対象業務)                             | については、変                              | 更対象ユーザの次回                | ログイン時に反     | 吹されます。      |                  |                 |
| コーザ基本情報                                                            |                                      |                                     |                                      |                          |             |             |                  |                 |
| D745D                                                              | 5                                    | abcde1                              |                                      |                          |             |             |                  |                 |
| 2-95                                                               |                                      | 17/1-7-tf                           |                                      |                          |             |             |                  |                 |
| 承認パスワード利用状況                                                        |                                      | THURLER                             |                                      |                          |             |             |                  |                 |
| 承認パスワードの初期化                                                        | 1                                    | 10                                  |                                      |                          |             |             |                  |                 |
| メールアドレス                                                            |                                      | ****@ffg-syouiji                    | a la                                 |                          |             |             |                  |                 |
|                                                                    |                                      |                                     |                                      |                          |             |             | 4                | ページの売頭に戻る       |
| ● 推脱9人下(小路小头)                                                      | * 10/                                | th EP                               |                                      |                          |             |             |                  |                 |
| 利用者情報報会(書計の)                                                       | ···································· | 相称<br>昭応どうる研究で本                     | 15.)                                 | 0 10                     |             | SKOMBRCH .  |                  |                 |
| 債権經会(開示)(負社加                                                       | VI係する債権、あ。                           | たた、その間度情報                           | 除際会します。)                             | O THE                    |             |             |                  |                 |
| 取引先管理(頻繁にご利用                                                       | 用されるお取引先付                            | 1月の世理(金絲・                           | 変更)ができます。)                           | <ul> <li>〇 利用</li> </ul> | 1           |             |                  |                 |
| 取引國際総会 (お取引内)                                                      | 谷の間間を確認で                             | 8#T.)                               |                                      | O TU                     | L .         |             |                  |                 |
| 操作履歴照会(他ユーザの                                                       | )操作原度を確認                             | cál\$.)                             |                                      | 〇 利用                     | 1           |             |                  |                 |
| 12001131-7-3-2351-0-                                               | m 279)                               |                                     |                                      |                          |             |             | 4                | て一ジの先頭に戻る       |
| - THREAT CREEPIRE                                                  | 10/<br>10/                           | in the                              |                                      |                          |             | 堂務集印合       |                  |                 |
| 记机林末 (振出(発生)、                                                      | 来 15<br>家族など、谷田市町                    | 以引ができます。また                          | 5. 取引先管理在行                           | 15C26 0 184              |             | AUTORNAL CO | -                |                 |
| 7885.)                                                             |                                      |                                     |                                      | 6 JEI                    |             | or manife   | 1                | マージの売頭に戻る       |
| ■ 取引一回当たり限度者                                                       | 増リスト                                 |                                     |                                      |                          |             |             |                  |                 |
| 業務                                                                 | Res. Co.                             |                                     | the second second                    | ナービス種別                   |             |             | 取引一回当            | もり服度額           |
| 発生                                                                 | 死生記述<br>発生記述<br>発生記述                 | 4月本、光生記録<br>1後第一音隠、一<br>1後文(現1918年5 | 1本303月、発生記<br>活記編編末の1明3<br>、力晴)の1月1月 | ##40月.<br>細分、            |             |             |                  | 9.999.999.999   |
| 発生(合計)                                                             | 和主动。<br>第51主领                        | 始素求(複数明細)                           | (力時)の全明細分                            | ,<br>7                   |             | _           |                  | 000,000,000,000 |
| 18.18 · 49.201                                                     | 8588(\$)                             | 結束、除度記録<br>結束の1明時分                  | FERRIS ASPECT                        | 肆取消。                     |             | _           |                  | 0.000.000.000   |
| and contracts                                                      | 1518:81                              | 試査求(複数明細)                           | (力時)の1明細分                            | 1                        |             |             |                  |                 |
| 建造-分割(合計)                                                          | -15128                               | 総象末(理報明報8/<br>制象家ファイルの全国            | (力時)の全明細7<br>明細分。                    | ų                        |             | _           |                  | 999,999,999,999 |
| -15                                                                | #588t                                | 计分词定点结束サ<br>548-02 不再 \$258-        | ブファイルの全明語                            | 分<br>                    |             |             |                  | 0.000.000.000   |
| 2X<br>GI                                                           | (\$1312s                             | 1617 (213)74bi                      | NE / 2010                            |                          |             | _           |                  | 0 000 000 000   |
| 支払等                                                                | 支払等約                                 | 2416次,支払等                           | 24年前一下原                              |                          |             | _           |                  | 9.909.900.990   |
|                                                                    | 1.000.000                            |                                     |                                      |                          |             |             | 1                | で一ジの先期に戻る       |
| ■ 受信対象メールリスト                                                       |                                      | _                                   |                                      |                          |             |             |                  |                 |
|                                                                    | 3-1077                               |                                     |                                      | X-1/218                  | MEE SHILL A |             | 受信有無             |                 |
| 作業依頼(資料)依頼ノ美市                                                      | 7- AUSSIGN X- III                    | NOU .                               |                                      | all de du                | BCall-AS-IN |             |                  |                 |
| 単認者所の単認依頼                                                          | や、担当者宛の差                             | 戻し/削除に関す                            | 5×-11                                | 担当者·東語者                  | -           | 安信季る        |                  |                 |
| 記錄請求登録結果メール                                                        |                                      |                                     |                                      | 担当者·承認者                  |             | -           | 810 75 8 10 to 1 |                 |
| 依赖L是各種記録論は                                                         | R(発生記録等)の                            | 「成立有無」に開き                           | ちぶール                                 | (対象:自身が行った<br>記録請求)      | -           | 一律「受信」      | たる」となります。        |                 |
| 記録請求発生通知メール                                                        |                                      |                                     |                                      |                          | 对象口服        |             |                  |                 |
| 各種記録請求(発生約<br>(取)為.承諾依賴(同)                                         | 已結等)の発生等(<br>するメールは除きま               | ご聞するメール<br>す。)                      |                                      | -                        | 種限保有者       | 宗信节る        |                  |                 |
| 紀訓練求(先日付)成立メ                                                       | -14                                  |                                     |                                      | 対象口座                     | 対象口座        | -           |                  |                 |
| 発生記録、または課題                                                         | 記録(先日付)の                             | 予定日割来時のに                            | 球成立に関する                              | 植限保有者                    | 相限保有者       | ×18.9.0     |                  |                 |
| X-10                                                               |                                      |                                     |                                      |                          |             |             | 1                | ページの元頃に戻る       |
| ▶=₩                                                                | 支店                                   |                                     | 口序接续                                 | 列 口座垂号                   |             | C           | 1座名義             |                 |
| ■ 口屋権限付与リスト                                                        |                                      |                                     |                                      | 1001047                  | 1017130-08  | 191         |                  |                 |
| → <sup>→ル</sup><br>■ 口座権銀付与リスト                                     |                                      | 普通 (234567 カエフエフジー/32)シ             |                                      |                          |             |             |                  |                 |
| □ □ 邱 稚銀付与リスト<br>691<br>大手田支店                                      |                                      |                                     | W.R.                                 | 1234007                  |             |             | ž                | いつの光頭に戻る        |
| →<br>→<br>→<br>→<br>→<br>→<br>→<br>→<br>→<br>→<br>→<br>→<br>→<br>→ | ユーザ情                                 | 服管理メニューへ                            | W.R.                                 | 1234557                  | নাজ         | )           | 4                | くつうの光道に戻る       |